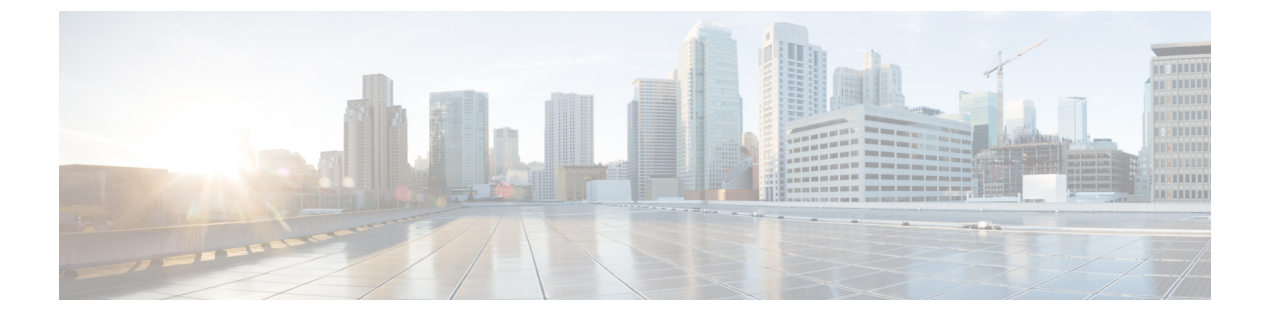

# ヘルス

次のトピックでは、ヘルスモニタリングを使用する方法について説明します。

- ・ヘルスモニタリングの要件と前提条件(1ページ)
- ヘルスモニタリングについて (1ページ)
- 正常性ポリシー (18ページ)
- ヘルスモニタリングでのデバイスの除外(30ページ)
- ・ヘルスモニターアラート (33ページ)
- ヘルスモニターについて (36ページ)
- ・ヘルスイベントビュー (51ページ)
- ヘルスモニタリングの履歴(55ページ)

# ヘルスモニタリングの要件と前提条件

**モデルのサポート** 任意 (Any) **サポートされるドメイン** 任意 **ユーザの役割** 管理者 メンテナンス ユーザー

# ヘルス モニタリングについて

Management Center の正常性モニターでは、さまざまな正常性インジケータを追跡して、シス テムのハードウェアとソフトウェアが正常に動作することを確認します。正常性モニターを使 用して、展開全体の重要な機能のステータスを確認できます。 アラート用に正常性モジュールを実行する頻度を設定できます。Management Center は、時系 列データ収集もサポートしています。デバイスとその正常性モジュールで時系列データを収集 する頻度を設定できます。デフォルトでは、デバイスモニターは、いくつかの事前定義された ヘルス モニター ダッシュボードでこれらのメトリックを報告します。メトリックデータは分 析のために収集されるため、アラートは関連付けられません。

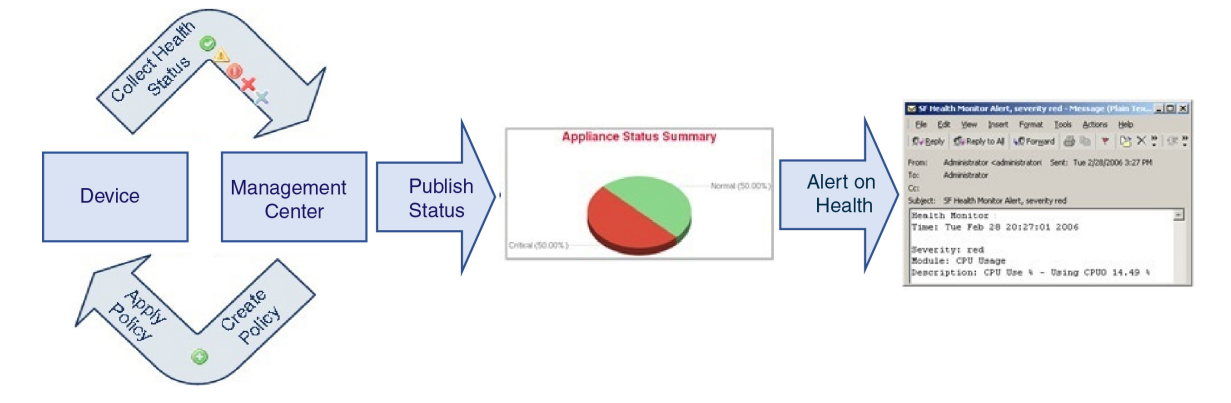

ヘルスモニタを使用すれば、正常性ポリシーとも呼ばれるテストのコレクションを作成し、正 常性ポリシーを1つ以上のアプライアンスに適用できます。正常性モジュールとも呼ばれるテ ストは、指定された基準に照らしてテストするスクリプトです。テストを有効または無効にす るか、テスト設定を変更することによって、正常性ポリシーを変更したり、不要になった正常 性ポリシーを削除したりできます。アプライアンスを除外することによって、選択したアプラ イアンスからのメッセージを抑制することもできます。

ヘルスモニタリングシステムは、設定された間隔で正常性ポリシーのテストを実行します。す べてのテストを実行することも、オンデマンドで特定のテストを実行することもできます。ヘ ルスモニターは設定されたテスト条件に基づいてヘルスイベントを収集します。

正常性モジュールには、レガシーベースとテレグラフベースの2つのタイプがあります。

レガシーベースの正常性モジュールは、ファン、電源、データベース完全性など、特定のシス テムの正常性ステータスをモニターします。これらのモニター対象システムについて正常性ポ リシーで指定された条件が満たされると、レガシー インフラストラクチャベースの正常性モ ジュールは、アラート(緑色、赤色、またはオレンジ色)とショートメッセージを直接生成し ます。

テレグラフベースの正常性モジュールは、モニター対象システムのメトリック情報を取得する テレグラフプラグインをモニターします。テレグラフベースの正常性モジュールの優先正常性 メトリックを使用してカスタムダッシュボードを作成し、特定の統計をモニターしたり、特定 の問題をトラブルシューティングすることができます。

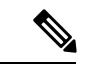

(注) すべてのアプライアンスはハードウェアアラームのヘルスモジュール経由でハードウェアのス テータスを自動的に報告します。また、Management Center はデフォルトの正常性ポリシーで 設定されているモジュールを使用して自動的にステータスを報告します。アプライアンスハー トビートなどの一部の正常性モジュールは、Management Center 上で実行され Management Center の管理対象デバイスのステータスを報告します。正常性モジュールが管理対象デバイスのス テータスを提供するには、すべての正常性ポリシーがデバイスに展開されている必要がありま す。

正常性モニターを使用して、システム全体、特定のアプライアンス、または特定のドメイン (マルチドメイン展開の場合)の正常性ステータス情報にアクセスできます。[正常性モニター (Health Monitor)]ページの六角形のチャートとステータステーブルにより、Management Center を含むネットワーク上のすべてのアプライアンスのステータスに関する視覚的なサマリーが提 供されます。個々のアプライアンスのヘルスモニタを使用すれば、特定のアプライアンスのヘ ルス詳細にドリルダウンできます。

完全にカスタマイズ可能なイベントビューを使用すれば、ヘルスモニタによって収集された ヘルスステータスイベントを迅速かつ容易に分析できます。このイベントビューでは、イベ ントデータを検索して表示したり、調査中のイベントに関係する他の情報にアクセスしたりで きます。たとえば、特定のパーセンテージの CPU 使用率の全記録を表示する場合は、CPU 使 用率モジュールを検索して、パーセンテージ値を入力できます。

ヘルスイベントに対応した電子メール、SNMP、またはsyslogアラートを設定することもでき ます。ヘルスアラートは、標準アラートとヘルスステータスレベルを関連付けたものです。 たとえば、アプライアンスでハードウェアの過負荷による障害が発生することが絶対にない状 態を確保するために、電子メールアラートをセットアップできます。その後で、CPU、ディス ク、またはメモリの使用率がそのアプライアンスに適用される正常性ポリシーで設定された警 告レベルに達するたびに電子メールアラートがトリガーされる正常性アラートを作成できま す。アラートしきい値を、受け取る反復アラートの数が最小になるように設定できます。

(注) ヘルスモニタリングでは、正常性イベントの発生から正常性アラートが生成されるまでに5~
 6分かかることがあります。

サポートから依頼された場合に、アプライアンスのトラブルシューティングファイルを作成す ることもできます。

管理者ユーザーロール特権を持つユーザーのみがシステム正常性データにアクセスできます。

### 高可用性ペア

バージョン6.7以降を実行している Management Center 高可用性展開では、アクティブ Management Center が、REST APIを使用して詳細なメトリックベースの情報を表示する正常性モニターページを作成します。スタンバイ Management Center は、アラート情報を表示し、円グラフとステータステーブルを使用して、ネットワーク上のすべてのアプライアンスのステータスに関する視

覚的なサマリーを提供する正常性モニターページを作成します。スタンバイ Management Center は、メトリックベースの情報を表示しません。

## ヘルス モジュール

ヘルスモジュールまたはヘルステストは、正常性ポリシーに指定した条件でテストします。

表 **1**: ヘルスモジュール(すべてのアプライアンス)

| モジュール                | モジュール<br>のタイプ    | 説明                                                                                                    |
|----------------------|------------------|----------------------------------------------------------------------------------------------------|
| CPU Usage (per core) | テレブラフ            | このモジュールは、すべてのコアのCPU使用率が過負荷になっていないことを<br>確認し、CPU使用率がモジュールに設定されたしきい値を超えた場合にアラー<br>トを出します。[Warning Threshold%]のデフォルト値は80です。[Critical Threshold<br>%]のデフォルト値は90です。                                                                                                    |
| ディスク ステータス           | レガシー<br>(Legacy) | このモジュールは、ハードディスクと、アプライアンス上のマルウェアストレー<br>ジパック(設置されている場合)のパフォーマンスを調査します。                                                                                                    |
|                      |                  | このモジュールは、ハードディスクとRAID コントローラ(設置されている場合)で障害が発生する恐れがある場合、または、マルウェアストレージパックではない追加のハードドライブが設置されている場合に、警告(黄色)ヘルス<br>アラートを生成します。また、設置されているマルウェアストレージパックを<br>検出できなかった場合はアラート(赤色)ヘルスアラートを生成します。                                                                                                    |
| ディスク使用量              | テレブラフ            | このモジュールは、アプライアンスのハードドライブとマルウェアストレージ<br>パック上のディスク使用率をモジュールに設定された制限と比較し、その使用<br>率がモジュールに設定されたしきい値を超えた時点でアラートを出します。ま<br>た、モジュールしきい値に基づいて、システムが監視対象のディスク使用カテ<br>ゴリ内のファイルを過剰に削除する場合、または、これらのカテゴリを除くディ<br>スク使用率が過剰なレベルに達した場合にもアラートを出します。ディスク使<br>用率アラートのトラブルシューティングシナリオについては、ディスク使用率<br>とイベントドレインの正常性モニターアラートを参照してください。 |
|                      |                  | デバイス設定履歴ファイルのサイズが許容制限サイズを超えると、[ディスク使<br>用量(Disk Usage)]モジュールから正常性アラートが送信されます。ディスク<br>使用率アラートのトラブルシューティングシナリオについては、「デバイス設<br>定履歴ファイルの正常性モニタリングアラートのディスク使用量」を参照して<br>ください。この正常性アラートは、Secure Firewall Management Center のバー<br>ジョン 7.2.0 ~ 7.2.5、7.3.x、および 7.4.0 ではサポートされていません。                                      |
|                      |                  | ディスク使用率ヘルスステータスモジュールは、アプライアンス上の / パー<br>ティションと /volume パーティションのディスク使用率を監視して、ドレイン<br>頻度を追跡するために使用します。ディスク使用率モジュールは /boot パーティ<br>ションを監視対象パーティションとして列挙しますが、そのパーティションの<br>サイズが固定のため、このモジュールはブート パーティションに基づいてア<br>ラートを出すことはしません。                                                                                      |

| モジュール                | モジュール<br>のタイプ    | 説明                                                                                                    |
|----------------------|------------------|----------------------------------------------------------------------------------------------------|
| ファイルシステムの整合<br>性チェック | レガシー<br>(Legacy) | このモジュールは、システムでCCモードまたはUCAPLモードが有効になって<br>いる場合、またはシステムがDEVキーで署名されたイメージを実行している場<br>合に、ファイルシステムの整合性チェックを実行します。このモジュールはデ<br>フォルトでは有効になっています。                                                                                                |
| ヘルス モニター プロセ<br>ス    | レガシー<br>(Legacy) | このモジュールは、ヘルスモニター自体のステータスを監視し、Management<br>Center で受信された最後のステータスイベント以降の分数が警告制限または重<br>大制限を超えた場合にアラートを出します。                                                                                                    |
| Interface Statistics | レガシー<br>(Legacy) | このモジュールは、デバイスが現在トラフィックを収集しているかどうかを確認して、物理インターフェイスおよび集約インターフェイスのトラフィックス<br>テータスに基づいてアラートを出します。物理インターフェイスの情報には、<br>インターフェイス名、リンクステート、および帯域幅が含まれます。集約イン<br>ターフェイスの情報には、インターフェイス名、アクティブリンクの数、およ<br>び総集約帯域幅が含まれます。                           |
|                      |                  | <ul> <li>(注) このモジュールは、高可用性スタンバイデバイスのトラフィックフローも監視します。スタンバイデバイスがトラフィックを受信していないことがわかっていても、Management Center はインターフェイスがトラフィックを受信していないことを警告します。ポートチャネルの一部のサブインターフェイスでトラフィックが受信されない場合も、同じアラートの原則が適用されます。</li> </ul>                           |
|                      |                  | show interface CLI コマンドを使用してデバイスのインターフェイス統計<br>を確認する場合、CLI コマンドの結果の入出力レートは、このインター<br>フェイスモジュールに表示されるトラフィックレートと異なる場合があ<br>ります。                                                                                                    |
|                      |                  | このモジュールは、Snort パフォーマンスモニタリングからの値に従っ<br>てトラフィックレートを表示します。Snort パフォーマンスモニタリン<br>グと Management Center インターフェイス統計のサンプリング間隔は異<br>なります。サンプリング間隔の違いにより、Management Center GUI の<br>スループット値が Threat Defense CLI の結果に表示されるスループット<br>値と異なる場合があります。 |
| ローカル マルウェア分<br>析     | レガシー<br>(Legacy) | このモジュールはローカルマルウェア分析の ClamAV 更新をモニターします。                                                                                                    |

| モジュール          | モジュール<br>のタイプ    | 説明                                                                                                    |
|----------------|------------------|----------------------------------------------------------------------------------------------------|
| メモリ使用率         | レガシー<br>(Legacy) | このモジュールは、アプライアンス上のメモリ使用率をモジュールに設定され<br>た制限と比較し、使用率がモジュールに設定されたレベルを超えるとアラート<br>を出します。                                                                                                    |
|                |                  | メモリ使用率を計算する場合、Management Center メモリ使用率正常性モジュー<br>ルは、RAM、スワップメモリ、キャッシュメモリの使用率をモニタリングし、<br>計算に含めます。                                                                                                    |
|                |                  | メモリが4GBを超えるアプライアンスの場合、プリセットされたアラートしき<br>い値は、システム問題を引き起こす可能性のあるメモリ空き容量の割合を求め<br>る式に基づいています。4GBを超えるのアプライアンスでは、警告しきい値と<br>重大しきい値の時間間隔が非常に狭いため、[警告しきい値%(Warning Threshold<br>%)]の値を手動で 50 に設定することを推奨します。これにより、時間内にア<br>プライアンスのメモリアラートを受け取って問題を解決できる可能性がさらに<br>高まります。しきい値の計算方法の詳細については、ヘルスモニターアラート<br>のメモリ使用率しきい値を参照してください。 |
|                |                  | バージョン 6.6.0 以降では、バージョン 6.6.0 以降への Management Center Virtual のアップグレードに必要な最小 RAM 容量は 28 GB であり、Management Center Virtual の展開に推奨される RAM 容量は 32 GB です。デフォルト設定(ほとんどの Management Center Virtual インスタンスでは 32 GB、Management Center Virtual 300 では 64 GB の RAM)の値は小さくしないことをお勧めします。                                              |
|                |                  | <b>注目</b> • Management Center Virtual 展開に割り当てられた RAM が不十分であ<br>る場合、ヘルスモニターによってクリティカルアラートが生成され<br>ます。                                                                                                    |
|                |                  | <ul> <li>Management Center がクリティカルシステムメモリ状態に達すると、<br/>システムは、メモリ使用量の多いプロセスを終了したり、高いメモ<br/>リ使用率が続く場合には Management Center を再起動する可能性が<br/>あります。</li> </ul>                                                                                                    |
|                |                  | 複雑なアクセスコントロールポリシーやルールは、重要なリソースを消費し、<br>パフォーマンスに悪影響を与える可能性があります。                                                                                                    |
| Process Status | レガシー<br>(Legacy) | このモジュールは、アプライアンス上のプロセスがプロセスマネージャの外部<br>で停止または終了したかを確認します。                                                                                                    |
|                |                  | プロセスが故意にプロセスマネージャの外部で停止された場合は、モジュール<br>が再開してプロセスが再起動するまで、モジュールステータスがWarningに変<br>更され、ヘルスイベントメッセージが停止されたプロセスを示します。プロセ<br>スがプロセスマネージャの外部で異常終了またはクラッシュした場合は、モ<br>ジュールが再開してプロセスが再起動するまで、モジュールステータスがCritical<br>に変更され、ヘルスイベントメッセージが終了したプロセスを示します。                                                                           |

| モジュール              | モジュール<br>のタイプ    | 説明 |
|--------------------|------------------|----|
| デバイスでの脅威データ<br>の更新 | レガシー<br>(Legacy) |    |

| モジュール | モジュール<br>のタイプ | 説明                                                                                                    |
|-------|---------------|----------------------------------------------------------------------------------------------------|
|       |               | デバイスが脅威の検出に使用する特定のインテリジェンスデータと設定は、<br>Management Center 上で 30 分ごとにクラウドから更新されます。                                                                                                    |
|       |               | このモジュールは、指定した期間内にデバイスでこの情報が更新されない場合<br>にアラートを生成します。                                                                                                    |
|       |               | モニターされる更新には次の点が含まれます。                                                                                                    |
|       |               | • ローカル URL カテゴリおよびレピュテーション データ                                                                                                    |
|       |               | <ul> <li>セキュリティインテリジェンス URL リストおよびフィード(Threat<br/>Intelligence Director からのグローバルブロックリストとブロックしないリス<br/>トおよび URLを含む)</li> </ul>                                                                                                    |
|       |               | <ul> <li>セキュリティインテリジェンスネットワークリストおよびフィード(IP<br/>アドレス)(Threat Intelligence Director からのグローバルブロックリストと<br/>ブロックしないリストおよび IP アドレスを含む)</li> </ul>                                                                                                    |
|       |               | <ul> <li>セキュリティインテリジェンス DNS リストおよびフィード(Threat<br/>Intelligence Director からのグローバルブロックリストとブロックしないリス<br/>トおよびドメインを含む)</li> </ul>                                                                                                    |
|       |               | ・(ClamAV からの)ローカル マルウェア分析の署名                                                                                                    |
|       |               | • Threat Intelligence Director からの SHA リスト([オブジェクト(Objects)]><br>[オブジェクト管理(Object Management)]>[セキュリティインテリジェン<br>ス(Security Intelligence)]>[ネットワーク リストおよびフィード(Network<br>Lists and Feeds)] ページにリストされている)                                          |
|       |               | <ul> <li>[統合(Integration)] &gt; [AMP] &gt; [動的分析接続(Dynamic Analysis<br/>Connections)] ページで設定された動的分析の設定</li> </ul>                                                                                                    |
|       |               | <ul> <li>キャッシュされた URL の期限切れに関連する [脅威設定(Threat Configuration)]の設定([統合(Integration)]&gt;[その他の統合(Other Integrations)]&gt;[クラウドサービス(Cloud Services)]ページの[キャッシュされた URLの期限切れ(Cached URLs Expire)]の設定を含む)(この モジュールでは、URL キャッシュの更新はモニターされません。)</li> </ul> |
|       |               | <ul> <li>イベントを送信するためのシスコクラウドとの通信の問題。[統合<br/>(Integration)]&gt;[その他の統合(Other Integrations)]&gt;[クラウドサービス(Cloud Services)]ページの[シスコクラウド(Cisco Cloud)]ボックスを確認します。</li> </ul>                                                                          |
|       |               | (注) システムに Threat Intelligence Director が設定されており、フィードがあ<br>る場合にのみ、TID の更新が含まれます。                                                                                                    |
|       |               | デフォルトでは、このモジュールは1時間後に警告を送信し、24時間後に重大<br>なアラートを送信します。                                                                                                    |

| モジュール | モジュール<br>のタイプ | 説明                                                                                                    |
|-------|---------------|----------------------------------------------------------------------------------------------------|
|       |               | Management Center またはいずれかのデバイスで障害が発生していることをこの<br>モジュールが示している場合、Management Center がデバイスに到達できること<br>を確認します。 |

### 表 2 : Management Center ヘルスモジュール

| モジュール                           | モジュール<br>のタイプ    | 説明                                                                                                    |
|---------------------------------|------------------|----------------------------------------------------------------------------------------------------|
| AMP for Endpoint のス<br>テータス     | レガシー<br>(Legacy) | このモジュールは、Management Center が初期接続の成功後に AMP クラウドま<br>たは Cisco AMP Private Cloud に接続できない場合、またはプライベート クラウ<br>ドがパブリック AMP クラウドに接続できない場合にアラートを出します。ま<br>た、Secure Endpoint 管理コンソールを使用して AMP クラウド接続の登録が解除<br>された場合にもアラートを出します。 |
| AMP for Firepower $\mathcal{O}$ | レガシー             | このモジュールは、以下の場合にアラートを出します。                                                                                                    |
| テータス                            | (Legacy)         | <ul> <li>Management Center が AMP クラウド (パブリックまたはプライベート)、<br/>Secure Malware Analytics クラウドまたはアプライアンスに接続できないか、<br/>または AMP プライベートクラウドがパブリック AMP クラウドに接続できない。</li> </ul>                                                  |
|                                 |                  | <ul> <li>接続に使用する暗号化キーが無効である。</li> </ul>                                                                                                    |
|                                 |                  | <ul> <li>デバイスが Secure Malware Analytics クラウドまたは Secure Malware Analytics</li> <li>アプライアンスに接続して動的分析用のファイルを送信できない。</li> </ul>                                                                                            |
|                                 |                  | <ul> <li>ファイルポリシー設定に基づいてネットワークトラフィックで過剰な数の<br/>ファイルが検出された。</li> </ul>                                                                                                    |
|                                 |                  | Management Centerのインターネット接続が切断された場合、ヘルスアラートの<br>生成に最大 30 分かかることがあります。                                                                                                    |
| アプライアンス ハート<br>ビート              | レガシー<br>(Legacy) | このモジュールは、アプライアンスハートビートがアプライアンスから届いて<br>いるかどうかを確認し、アプライアンスのハートビートステータスに基づいて<br>アラートを出します。                                                                                                    |
| データベースサイズ                       | レガシー<br>(Legacy) | このモジュールは、設定データベースのサイズを確認し、サイズが、モジュー<br>ルに設定されている値(ギガバイト単位)を超えた場合にアラートを出します。                                                                                                    |
| ディスカバリホスト制限                     | レガシー<br>(Legacy) | このモジュールは、Management Center がモニターできるホスト数が制限に近づ<br>いているかどうかを確認し、モジュールに設定された警告レベルに基づいてア<br>ラートを出します。詳細については、ホスト制限(Host Limit)を参照してくだ<br>さい。                                                                               |

| モジュール                         | モジュール<br>のタイプ    | 説明                                                                                                    |
|-------------------------------|------------------|----------------------------------------------------------------------------------------------------|
| イベント バックログ ス<br>テータス          | レガシー<br>(Legacy) | このモジュールは、デバイスからManagementCenterに送信されるのを待機して<br>いるイベントデータのバックログのサイズが、30分を超えて増大し続けた場合<br>にアラートを発します。                                                                                                    |
|                               |                  | バックログを減らすには、帯域幅を評価し、ログに記録するイベント数を減ら<br>すことを検討してください。                                                                                                    |
| Event Monitor                 | テレブラフ            | このモジュールは、Management Center への全体の着信イベントレートをモニ<br>ターします。                                                                                                    |
| イベント ストリーム ス<br>テータス          | レガシー<br>(Legacy) | このモジュールは、Management Center の Event Streamer を使用するサードパー<br>ティ製クライアント アプリケーションへの接続を管理します。                                                                                                    |
| ハードウェア統計情報                    | テレブラフ            | このモジュールは、Management Center ハードウェアエンティティのステータ<br>ス、つまりファン速度、温度、電源を監視します。このモジュールは、設定さ<br>れた警告またはクリティカルな制限がしきい値を超えるとアラートを出します。                                                                                         |
| ISE 接続のモニター                   | レガシー<br>(Legacy) | このモジュールは、Cisco Identity Services Engine (ISE) と Management Center 間<br>のサーバー接続のステータスをモニターします。ISE は、追加のユーザーデー<br>タ、デバイスタイプデータ、デバイスロケーションデータ、SGT(セキュリティ<br>グループタグ)、および SXP(Security Exchange Protocol)サービスを提供しま<br>す。 |
| ライセンス モニター                    | レガシー<br>(Legacy) | このモジュールはライセンスの有効期限をモニターします。                                                                                                    |
| Management Center HAス<br>テータス | レガシー<br>(Legacy) | このモジュールは、Management Center ハイアベイラビリティステータスにつ<br>いて、モニタし、アラートを出します。Management Center のハイアベイラビリ<br>ティを確立していない場合、HAステータスは、「HA でない (Not in HA)」<br>になります。                                                               |
|                               |                  | (注) このモシュールは、以前は Management Center の高可用性ステータスを<br>提供していた高可用性ステータスモジュールに代わるものです。バー<br>ジョン 7.0 では、管理対象デバイスの高可用性ステータスが追加されま<br>した。                                                                                     |
| MySQL 統計情報                    | テレブラフ            | このモジュールは、データベースサイズ、アクティブな接続数、メモリ使用量<br>など、MySQLデータベースのステータスをモニターします。デフォルトでは、<br>ディセーブルです。                                                                                                    |
| RabbitMQ ステータス                | テレブラフ            | このモジュールは、RabbitMQのさまざまな統計を収集します。                                                                                                    |

| モジュール                                         | モジュール<br>のタイプ    | 説明                                                                                                    |
|-----------------------------------------------|------------------|----------------------------------------------------------------------------------------------------|
| RRD サーバー プロセス                                 | レガシー<br>(Legacy) | このモジュールは、時系列データを格納するラウンドロビンサーバーが正常に<br>機能しているかどうかを確認します。このモジュールは、RRDサーバーが前回<br>の更新以降に再起動した場合にアラートを出します。また、RRDサーバーの再<br>起動を伴う連続更新回数がモジュール設定で指定された数値に達した場合に[重<br>大(Critical)]または[警告(Warning)]ステータスに遷移します。 |
| ννα                                           | レガシー<br>(Legacy) | レルムまたはユーザーの不一致の次の警告しきい値を設定できます。<br>• ユーザーの不一致:ユーザーは、ダウンロードされることなく Management<br>Center に報告されます。                                                                                                    |
|                                               |                  | ユーザーの不一致の一般的な理由は、ユーザーが Management Center へのダ<br>ウンロードから除外されたグループに属していることです。Review the<br>information discussed in Cisco Secure Firewall Management Center デバイス構成<br>ガイド.                                |
|                                               |                  | <ul> <li>レルムの不一致:ユーザーが、Management Center に認識されていないレルムに対応するドメインにログインした場合に不一致が起きます。</li> </ul>                                                                                                    |
|                                               |                  | 詳細については、Cisco Secure Firewall Management Center デバイス構成ガイドを<br>参照してください。                                                                                                    |
|                                               |                  | このモジュールは、レルムごとにサポートされているダウンロードユーザーの<br>最大数よりも多くのユーザーをダウンロードしようとすると、正常性アラート<br>も表示します。単一のレルムのダウンロードユーザーの最大数は、管理センター<br>のモデルによって異なります。                                                                    |
|                                               |                  | 詳細については、Cisco Secure Firewall Management Center デバイス構成ガイド<br>のユーザー制限を参照してください。                                                                                                    |
| セキュリティインテリ<br>ジェンス (Security<br>Intelligence) | レガシー<br>(Legacy) | このモジュールは、セキュリティインテリジェンスが使用中であり、Management<br>Center がフィードを更新できないか、フィード データが破損している、または<br>フィードデータに認識可能なIPアドレスが含まれていない場合にアラートを発<br>します。                                                                   |
|                                               |                  | Threat Data Updates on Devices モジュールも参照してください。                                                                                                    |

| モジュール                | モジュール<br>のタイプ    | 説明                                                                                                    |
|----------------------|------------------|----------------------------------------------------------------------------------------------------|
| スマート ライセンス モ<br>ニター  | レガシー<br>(Legacy) | このモジュールはスマートライセンスのステータスをモニタリングし、以下の<br>場合にアラートを送信します。<br>• Smart Licensing Agent(スマートエージェント)と Smart Software Manager            |
|                      |                  | (SSM)の間の通信にエラーがある。                                                                                                    |
|                      |                  | <ul> <li>製品インスタンス登録トークンの有効期限が切れている。</li> </ul>                                                                                  |
|                      |                  | •スマート ライセンスの使用状況がコンプライアンスに違反している。                                                                                               |
|                      |                  | <ul> <li>スマートライセンスの権限モードまたは評価モードの有効期限が切れている。</li> </ul>                                                                         |
| Sybase 統計情報          | テレブラフ            | このモジュールは、データベースサイズ、アクティブな接続数、メモリ使用量<br>など、Management Center 上の Sybase データベースのステータスをモニターし<br>ます。                                 |
| 時系列データ(RRD)モ<br>ニター  | レガシー<br>(Legacy) | このモジュールは、時系列データ(相関イベントカウントなど)が保存される<br>ディレクトリ内の破損ファイルの存在を追跡して、ファイルが破損としてフラ<br>グが付けられ、削除された段階でアラートを出します。                         |
| タイムサーバーステータ<br>ス     | レガシー<br>(Legacy) | このモジュールはNTPサーバーの設定をモニターし、NTPサーバーが使用でき<br>ない場合、またはNTPサーバーの設定が無効な場合にアラートを出します。                                                    |
|                      |                  | このモジュールから重大なアラートを受信した場合は、システム(ひ)[設定<br>(Configuration)] > [時刻の同期(Time Synchronization)]を選択し、アラー<br>トで指定されている NTP サーバーの設定を確認します。 |
| 時刻同期ステータス            | レガシー<br>(Legacy) | このモジュールは、NTPを使用して時刻を取得するデバイスクロックとNTP<br>サーバー上のクロックの同期を追跡して、クロックの差が10秒を超えた場合に<br>アラートを出します。                                      |
| 未解決グループモニター          | レガシー<br>(Legacy) | ポリシーで使用される未解決グループをモニターします。                                                                                                    |
| URL フィルタリング モ<br>ニター | レガシー<br>(Legacy) | このモジュールは、Management Center が次のことに失敗した場合にアラートを<br>出します。                                                                          |
|                      |                  | <ul> <li>シスコクラウドへの登録</li> </ul>                                                                                                 |
|                      |                  | <ul> <li>シスコクラウドからの URL 脅威データの更新のダウンロード</li> </ul>                                                                              |
|                      |                  | ・URL ルックアップの実行                                                                                                    |
|                      |                  | これらのアラートの時間しきい値を設定できます。                                                                                                    |
|                      |                  | Threat Data Updates on Devices モジュールも参照してください。                                                                                  |

### 表 **3**:デバイスヘルスモジュール

| モジュール               | モジュール<br>のタイプ    | 説明                                                                                                    |
|---------------------|------------------|----------------------------------------------------------------------------------------------------|
| AMP 接続ステータス         | テレブラフ            | このモジュールは、Threat Defense が初期接続の成功後に AMP クラウドまたは<br>Cisco AMP Private Cloud に接続できない場合、またはプライベート クラウドが<br>パブリック AMP クラウドに接続できない場合にアラートを出します。デフォ<br>ルトでは、ディセーブルです。 |
| AMP Threat Grid の接続 | テレブラフ            | このモジュールは、Threat Defense が AMP Threat Grid クラウドに最初は正常に<br>接続でき、その後接続できなくなった場合にアラートを出します。                                                                        |
| ASP ドロップ            | テレブラフ            | このモジュールは、データプレーンの高速セキュリティパスによってドロップ<br>された接続をモニターします。                                                                                                    |
| 自動アプリケーション<br>バイパス  | レガシー<br>(Legacy) | このモジュールは、バイパスされた検出アプリケーションをモニターします。                                                                                                    |
| シャーシ環境ステータス         | レガシー<br>(Legacy) | このモジュールは、ファン速度やシャーシ温度などのシャーシパラメータをモ<br>ニターします。また、温度の警告しきい値とクリティカルしきい値を設定でき<br>ます。クリティカルシャーシ温度(摂氏)のデフォルト値は85です。警告シャー<br>シ温度(摂氏)のデフォルト値は75です。                    |
| クラスタ/HA障害ステー<br>タス  | レガシー<br>(Legacy) | このモジュールは、デバイスクラスタのステータスをモニターします。このモジュールは、以下の場合にアラートを出します。                                                                                                    |
|                     |                  | ・クラスタに新しいプライマリ ユニットが選択される。                                                                                                    |
|                     |                  | ・新しいセカンダリ ユニットがクラスタに参加する。                                                                                                    |
|                     |                  | • プライマリまたはセカンダリ ユニットがクラスタから離脱する。                                                                                                    |

| モジュール                                | モジュール<br>のタイプ    | 説明                                                                                                    |
|--------------------------------------|------------------|----------------------------------------------------------------------------------------------------|
| 設定のリソース使用率                           | レガシー<br>(Legacy) | このモジュールは、展開された設定のサイズに基づき、デバイスがメモリ不足<br>になるリスクがある場合にアラートを出します。                                                                                                    |
|                                      |                  | アラートには、設定に必要なメモリ量と、使用可能なメモリ量を超過した量が<br>示されます。アラートが出た場合は、設定を再評価してください。ほとんどの<br>場合、アクセス制御ルールまたは侵入ポリシーの数または複雑さを軽減できま<br>す。                                                                       |
|                                      |                  | [Snort Memory Allocation]                                                                                                    |
|                                      |                  | • [Total Snort Memory] は、Threat Defense デバイスで実行されている Snort 2<br>インスタンスに割り当てられたメモリを示します。                                                                                                    |
|                                      |                  | <ul> <li>[Available Memory]は、システムによってSnort2インスタンスに割り当てられたメモリを示します。この値は、合計Snortメモリと他のモジュール用に予約された合計メモリとの単なる差ではないことに注意してください。この値は、他のいくつかの計算の後に導出され、Snort2プロセスの数で除算されます。</li> </ul>              |
|                                      |                  | [Available Memory] の値が負の場合、展開された設定に対して Snort 2 イン<br>スタンスに十分なメモリがないことを示します。サポートについては、Cisco<br>Technical Assistance Center (TAC)にお問い合わせください。                                                   |
| 接続統計情報                               | テレブラフ            | このモジュールは、接続の統計情報と NAT 変換カウントをモニターします。                                                                                                    |
| データプレーン CPU 使<br>用率                  | テレブラフ            | このモジュールは、デバイス上のすべてのデータプレーンプロセッサの平均<br>CPU使用率が過負荷になっていないことを確認し、CPU使用率がモジュールに<br>設定されたパーセンテージを超えた場合にアラートを出します。[Warning<br>Threshold %] のデフォルト値は 80 です。[Critical Threshold %] のデフォルト値は<br>90 です。 |
| Snort の CPU 使用率                      | テレブラフ            | このモジュールは、デバイス上の Snort プロセスの平均 CPU 使用率が過負荷に<br>なっていないことを確認し、CPU 使用率がモジュールに設定されたパーセン<br>テージを超えた場合にアラートを出します。[Warning Threshold %] のデフォル<br>ト値は 80 です。[Critical Threshold %] のデフォルト値は 90 です。     |
| システム CPU 使用率                         | テレブラフ            | このモジュールは、デバイス上のすべてのシステムプロセスの平均CPU使用率<br>が過負荷になっていないことを確認し、CPU使用率がモジュールに設定された<br>パーセンテージを超えた場合にアラートを出します。[Warning Threshold %]の<br>デフォルト値は 80 です。[Critical Threshold %]のデフォルト値は 90 です。         |
| Critical Process Statistics          | テレブラフ            | このモジュールは、クリティカルプロセスの状態、リソース消費量、再起動回<br>数をモニターします。                                                                                                    |
| Deployed Configuration<br>Statistics | テレブラフ            | このモジュールは、展開された設定に関する統計情報(ACEの数や IPS ルールの数など)をモニターします。                                                                                                    |

| モジュール                                    | モジュール<br>のタイプ    | 説明                                                                                                    |  |
|------------------------------------------|------------------|----------------------------------------------------------------------------------------------------|--|
| Firewall Threat Defense の<br>プラットフォームの障害 | レガシー<br>(Legacy) | このモジュールは、Firepower 1000、2100、Secure Firewall3100、4200 デバイス<br>のプラットフォーム障害に関するアラートを生成します。障害は、Management<br>Center によって管理される可変オブジェクトです。障害は、Threat Defense イン<br>スタンスの障害や、発生したしきい値のアラームを表します。障害のライフサ<br>イクルの間に、障害の状態または重大度が変化する場合があります。 |  |
|                                          |                  | 各障害には、障害の発生時に影響を受けたオブジェクトの動作状態に関する情報が含まれます。障害の状態が移行して解決すると、そのオブジェクトは機能<br>状態に移行します。                                                                                                    |  |
|                                          |                  | 詳細については、『Cisco Firepower 1000/2100 FXOS Faults and Error Messages Guide』を参照してください。                                                                                                    |  |
| Management Center アク<br>セス設定の変更          | レガシー<br>(Legacy) | このモジュールは、configure network management-data-interface コマンドを直接<br>使用して Management Center で行われたアクセス設定の変更をモニターします。                                                                                                    |  |
| フローオフロード統計情<br>報                         | テレブラフ            | このモジュールは、管理対象デバイスのハードウェアフローオフロード統計情報をモニターします。                                                                                                    |  |
| ハードウェア アラーム                              | レガシー<br>(Legacy) | このモジュールは、物理管理対象デバイス上のハードウェアを交換する必要が<br>あるかどうかを確認し、ハードウェアステータスに基づいてアラートを出しま<br>す。このモジュールは、ハードウェア関連デーモンのステータスについても報<br>告します。                                                                                                    |  |
| インライン リンク不一<br>致アラーム                     | レガシー<br>(Legacy) | このモジュールは、インラインセットに関連付けられたポートを監視し、イン<br>ラインペアの2つのインターフェイスが別々の速度をネゴシエートした場合に<br>アラートを出します。                                                                                                    |  |

| モジュール                   | モジュール<br>のタイプ    | 説明                                                                                                    |  |
|-------------------------|------------------|----------------------------------------------------------------------------------------------------|--|
| 侵入およびファイル イ<br>ベント レート  | レガシー<br>(Legacy) | このモジュールは、1秒あたりの侵入イベント数をこのモジュールに設定され<br>た制限と比較し、制限を超えた場合にアラートを出します。侵入およびファイ<br>ルイベントレートが0の場合は、侵入プロセスがダウンしているか、管理対象<br>デバイスがイベントを送信していない可能性があります。イベントがデバイス<br>から送られているかどうかをチェックするには、[分析(Analysis)]>[侵入<br>(Intrusions)]>[イベント(Events)]の順に選択します。                                                                                                    |  |
|                         |                  | ー般に、ネットワーク セグメントのイベント レートは平均で1秒あたり 20 イ<br>ベントです。この平均レートのネットワーク セグメントでは、[1秒あたりのイ<br>ベント(重大) (Events per second (Critical))]を 50 に設定し、[1秒あたりのイ<br>ベント(警告) (Events per second (Warning))]を 30 に設定する必要がありま<br>す。システムの制限を決定するには、デバイスの[統計情報 (Statistics)]ペー<br>ジ(システム())>[モニタリング(Monitoring)]>[統計(Statistics)])で<br>[イベント/秒 (Events/Sec)]値を探してから、次の式を使用して制限を計算しま<br>す。<br>・1秒あたりのイベント(重大)=イベント/秒*2.5 |  |
|                         |                  | • イベント数/秒(警告)(Events per second (Warning))= イベント数/秒<br>(Events/Sec) * 1.5                                                                                                    |  |
|                         |                  | 両方の制限に設定可能な最大イベント数は 999 であり、重大制限は警告制限より大きくする必要があります。                                                                                                    |  |
| リンク ステート伝達              | レガシー             | ISA 3000 のみ。                                                                                                    |  |
|                         | (Legacy)         | このモジュールは、ペア化されたインラインセット内のリンクで障害が発生した時点を特定して、リンクステート伝達モードをトリガーとして使用します。<br>リンクステートがペアに伝達した場合は、そのモジュールのステータス分類が<br>[重大(Critical)]に変更され、状態が次のように表示されます。                                                                                                    |  |
|                         |                  | Module Link State Propagation: ethx_ethy is Triggered                                                                                                    |  |
|                         |                  | ここで、xとyはペア化されたインターフェイス番号です。                                                                                                    |  |
| Memory Usage Data Plane | テレブラフ            | このモジュールは、割り当て済みメモリのデータプレーンプロセスが占める割<br>合を確認し、メモリ使用率がモジュールに設定されたパーセンテージを超えた<br>場合にアラートを出します。[Warning Threshold %] のデフォルト値は 80 です。<br>[Critical Threshold %] のデフォルト値は 90 です。                                                                                                    |  |
| Memory Usage Snort      | テレブラフ            | このモジュールは、割り当て済みメモリの Snort プロセスが占める割合を確認<br>し、メモリ使用率がモジュールに設定されたパーセンテージを超えた場合にア<br>ラートを出します。[Warning Threshold %] のデフォルト値は 80 です。[Critical<br>Threshold %] のデフォルト値は 90 です。                                                                                                    |  |

| モジュール                                      | モジュール<br>のタイプ    | 説明                                                                                                    |  |  |  |
|--------------------------------------------|------------------|----------------------------------------------------------------------------------------------------|--|--|--|
| ネットワークカードのリ<br>セット                         | レガシー<br>(Legacy) | このモジュールは、リセット時に、ハードウェア障害原因で再起動されたネットワークカードをチェックし、アラートを出します。                                                                                                    |  |  |  |
| NTP 統計情報                                   | テレブラフ            | このモジュールは、管理対象デバイスの NTP クロック同期ステータスをモニ<br>ターします。デフォルトでは、ディセーブルです。                                                                                                    |  |  |  |
| 電源モジュール                                    | レガシー<br>(Legacy) | このモジュールは、アプライアンスの電源が交換が必要かどうかを確認し、電<br>源ステータスに基づいてアラートを出します。                                                                                                    |  |  |  |
| ルーティング統計情報                                 | テレブラフ            | このモジュールは、ルーティングテーブルの現在の状態をモニターします。                                                                                                    |  |  |  |
| Snort3 統計情報                                | テレブラフ            | このモジュールは、イベント、フロー、およびパケットのSnort3統計情報をモ<br>ニターします。                                                                                                    |  |  |  |
| Snort アイデンティティ<br>メモリ使用率                   | レガシー<br>(Legacy) | Snortアイデンティティ処理の警告しきい値の設定を可能にするとともに、メモ<br>リ使用率がモジュールに設定されたレベルを超えるとアラートを生成します。<br>[クリティカルしきい値(%) (Critical Threshold %)]のデフォルト値は 80 で<br>す。<br>このヘルスモジュールは、Snortのユーザーアイデンティティ情報に使用される<br>合計領域を具体的に追跡します。現在のメモリ使用量の詳細、ユーザー/IPバイ<br>ンディングの合計数、およびユーザーグループマッピングの詳細が表示されま<br>す。Snortはこれらの詳細をファイルに記録します。メモリ使用率ファイルが使<br>用できない場合は、このモジュールのヘルスアラートに「Waiting for data」と表<br>示されます。これは、新しいインストールまたはメジャーアップデート、Snor<br>2 から Snort 3 の切り替え、またはその逆への切り替え、あるいはメジャーポリ<br>シーの展開によって、Snortの再起動中に発生する可能性があります。ヘルスモ<br>ニタリングサイクルに応じ、かつ、ファイルが使用可能になると、警告が消え、<br>ヘルスモニターにこのモジュールの詳細が表示され、そのステータスはグリー<br>ンになります。 |  |  |  |
| Snort 再設定検出                                | テレブラフ            | このモジュールは、デバイスの再設定が失敗した場合、アラートを出します。<br>このモジュールは、Snort2とSnort3の両方のインスタンスの再設定失敗を検出<br>します。                                                                                                    |  |  |  |
| Snort Statistics                           | テレブラフ            | このモジュールは、イベント、フロー、およびパケットの Snort 統計情報をモ<br>ニターします。                                                                                                    |  |  |  |
| Security Services<br>Exchange の接続ステー<br>タス | テレブラフ            | このモジュールは、Threat Defense が Security Services Exchange クラウドに最初<br>は正常に接続でき、その後接続できなくなった場合にアラートを出します。デ<br>フォルトでは、ディセーブルです。                                                                                                    |  |  |  |

| モジュール                                    | モジュール<br>のタイプ    |                                                                                                    |
|------------------------------------------|------------------|----------------------------------------------------------------------------------------------------|
| Threat Defense HA(スプ<br>リットブレインチェッ<br>ク) | レガシー<br>(Legacy) | このモジュールは、Threat Defense の高可用性ステータスをモニターして、ア<br>ラートを出し、スプリットブレーンのシナリオに対する正常性アラートを提供<br>します。Threat Defense のハイアベイラビリティを確立していない場合、HAス<br>テータスは、「HA でない (Not in HA)」になります。 |
| VPN 統計情報                                 | テレブラフ            | このモジュールは、Threat Defense デバイス間のサイト間およびリモートアクセ<br>ス VPN トンネルをモニタリングします。                                                                                                  |
| XTLS カウンタ                                | テレブラフ            | このモジュールは、XTLS/SSL フロー、メモリ、およびキャッシュの有効性を<br>モニターします。デフォルトでは、ディセーブルです。                                                                                                   |

## ヘルス モニタリングの設定

手順

**ステップ1** ヘルス モジュール (4 ページ) で説明されているように、モニターするヘルス モジュールを 決定します。

> アプライアンスの種類ごとに固有のポリシーをセットアップして、そのアプライアンスに適切 なテストだけを有効にすることができます。

- **ヒント** モニタリング動作をカスタマイズすることなくすぐにヘルスモニタリングを有効にする には、そのために用意されたデフォルトポリシーを適用できます。
- **ステップ2** 正常性ポリシーの作成 (19ページ) で説明されているように、ヘルス ステータスを追跡する アプライアンスごとに正常性ポリシーを適用します。
- **ステップ3** (オプション) ヘルスモニターアラートの作成 (34ページ) で説明されているように、ヘル スモニタアラートを設定します。

ヘルス ステータス レベルが特定のヘルス モジュールの特定の重大度レベルに達した段階でト リガーされる電子メール、Syslog、または SNMP アラートをセットアップできます。

# 正常性ポリシー

正常性ポリシーには、複数のモジュールに対して設定可能な正常性テスト基準が含まれます。 アプライアンスごとにどのヘルスモジュールを実行するかを制御したり、モジュールごとに実 行するテストで使用される特定の制限を設定したりできます。

正常性ポリシーを設定するときに、そのポリシーに対して各ヘルスモジュールを有効にするか どうかを決定します。また、有効にした各モジュールが、プロセスの正常性を評価するたびに 報告するヘルス ステータスを制御するための基準を選択することもできます。

システム内のすべてのアプライアンスに適用可能な1つの正常性ポリシーを作成することも、 適用を計画している特定のアプライアンス用に正常性ポリシーをカスタマイズすることも、付 属のデフォルト正常性ポリシーを使用することもできます。

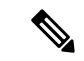

(注)

アプライアンスを登録すると、Management Center によってデフォルトの正常性ポリシーが自動的に割り当てられます。正常性ポリシーとアプライアンスの関連付けを解除するには、まず、別の正常性ポリシーをアプライアンスに関連付ける必要があります。アプライアンスには、少なくとも1つの正常性ポリシーが割り当てられている必要があります。

## デフォルトの正常性ポリシー

Management Center セットアッププロセスは、使用可能な正常性モジュールのほとんど(すべ てではない)が有効になっている初期正常性ポリシーを作成して適用します。システムは、 Management Center に追加されたデバイスにもこの初期ポリシーを適用します。

この初期の正常性ポリシーは、デフォルトの正常性ポリシーに基づいています。デフォルトの 正常性ポリシーは、表示も編集もできませんが、カスタム正常性ポリシーを作成するときにコ ピーできます。

アップグレードとデフォルトの正常性ポリシー

Management Center をアップグレードすると、新しい正常性モジュールがすべての正常性ポリ シーに追加されます。これには、初期の正常性ポリシー、デフォルトの正常性ポリシー、およ びその他のカスタム正常性ポリシーが含まれます。通常、新しい正常性モジュールは有効な状 態で追加されます。

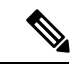

(注) 新しい正常性モジュールでモニタリングとアラートを開始するには、アップグレード後に正常 性ポリシーを再適用します。

### 正常性ポリシーの作成

アプライアンスで使用する正常性ポリシーをカスタマイズすることによって、新しいポリシー を作成できます。ポリシー内の設定は、最初に、新しいポリシーの基準として選択した正常性 ポリシー内の設定を使用して生成されます。ポリシーを編集して、ポリシー内のモジュールの 有効化または無効化などの設定を指定したり、必要に応じて各モジュールのアラート基準を変 更したり、実行時間間隔を指定したりできます。

#### 手順

- ステップ1 システム(♥) >[正常性(Health)]>[ポリシー(Policy)]を選択します。
- **ステップ2** [ポリシーの作成 (Create Policy)]をクリックします。
- ステップ3 ポリシーの名前を入力します。
- ステップ4 [ベースポリシー(Base Policy)]ドロップダウンリストから、新しいポリシーの基準として使用する既存のポリシーを選択します。
- ステップ5 ポリシーの説明を入力します。
- ステップ6 [保存 (Save)]を選択します。

#### 次のタスク

- •正常性ポリシーの適用(20ページ)で説明されているように、デバイスにヘルスポリシー を適用します。
- •正常性ポリシーの編集(21ページ)で説明されているように、ポリシーを編集して、モジュールレベルのポリシー設定を指定します。

### 正常性ポリシーの適用

正常性ポリシーをアプライアンスに適用すると、ポリシー内で有効にしたすべてのモジュール のヘルステストが、アプライアンス上のプロセスとハードウェアの正常性を自動的に監視しま す。その後、ヘルステストは、ポリシー内で設定された時間間隔で実行を続け、アプライアン スのヘルスデータを収集し、そのデータをManagement Centerに転送します。

正常性ポリシーでモジュールを有効にしてから、ヘルステストが必要ないアプライアンスにポ リシーを適用した場合、ヘルスモニタはそのヘルスモジュールのステータスを無効として報 告します。

すべてのモジュールが無効になっているポリシーをアプライアンスに適用すると、適用された すべての正常性ポリシーがアプライアンスから削除されるため、どの正常性ポリシーも適用さ れません。ただし、アプライアンスには少なくとも1つの正常性ポリシーが割り当てられてい る必要があります。

すでにポリシーが適用されているアプライアンスに別のポリシーを適用した場合は、新しく適 用されたテストに基づく新しいデータの表示が少し遅れる可能性があります。

### 手順

ステップ1 システム(🍄) > [正常性(Health)] > [ポリシー(Policy)]を選択します。

ステップ2 適用するポリシーの横にある [正常性ポリシーの展開(Deploy health policy)] (曲) をクリックします。

ステップ3 正常性ポリシーを適用するアプライアンスを選択します。

- (注) アプライアンスには、少なくとも1つの正常性ポリシーが割り当てられている必要があります。アプライアンスのヘルスモニタリングを停止するには、すべてのモジュールが無効になっている正常性ポリシーを作成し、それをアプライアンスに適用します。正常性ポリシーとアプライアンスの関連付けを解除するには、まず別の正常性ポリシーをアプライアンスに関連付ける必要があります。
- ステップ4 [適用(Apply)]をクリックして、選択したアプライアンスにポリシーを適用します。

#### 次のタスク

・必要に応じて、タスクのステータスをモニタします(タスクメッセージの表示を参照)。
 アプライアンスのモニタリングは、ポリシーが正常に適用されると開始されます。

### 正常性ポリシーの編集

変更する正常性ポリシーを編集できます。

手順

- ステップ1 システム(♀) > [正常性(Health)] > [ポリシー(Policy)]を選択します。
- ステップ2 変更するポリシーの横にある[編集(Edit)] (♪) をクリックします。
- **ステップ3** ポリシー名とその説明を編集するには、ポリシー名に対して表示される[編集(Edit)] ( ✓) アイコンをクリックします。
- **ステップ4** [ヘルスモジュール(Health Modules)] タブには、すべてのデバイスモジュールとその属性が 表示されます。次のアクションを使用して、正常性モジュールを設定します。
  - モジュールとその属性に対して表示されるトグルボタンをクリックします。オン (<)</li>
     またはオフ (
     ) にして、それぞれヘルスステータスのテストを有効または無効にします。
  - ・正常性モジュールで一括有効化または無効化テストを実行するには、[すべて選択 (Select All)]トグルボタンをクリックします。
  - ・モジュールと属性には、サポートしているアプライアンス(Threat Defense、 Management Center、またはその両方)でフラグが付けられます。
    - CPUおよびメモリモジュールの個々の属性を含めるか除外するかを選択することは できません。

モジュールについては、ヘルスモジュール (4ページ)を参照してください。

- ステップ5 該当する場合は、[重大 (Critical)]および [警告 (Warning)] しきい値のパーセンテージを設 定します。
- ステップ6 [設定 (Settings)] タブで、フィールドに関連する値を入力します。
  - [ヘルスモジュールの実行間隔(Health Module Run Time Interval)]: ヘルスモジュール を実行する頻度。最小の間隔は5分です。
  - 「メトリック収集間隔(Metric Collection Interval)]: デバイスとそのヘルスモジュールで時 系列データを収集する頻度。デフォルトでは、デバイスモニターは、いくつかの事前定義 されたヘルスモニターダッシュボードでこれらのメトリックを報告します。ダッシュボー ドの詳細については、ダッシュボードについてを参照してください。メトリックデータは 分析のために収集されるため、アラートは関連付けられません。
  - •[OpenConfigストリーミングテレメトリ (OpenConfig Streaming Telemetry)]: ベンダー中立 の OpenConfig モデルを使用する、Threat Defense デバイスから外部データ収集システムへ のヘルスメトリクステレメトリストリームを構成します。詳細については、OpenConfig ストリーミングテレメトリの設定を参照してください。
- ステップ1 ポリシーが割り当てられているデバイスを表示および変更するには、次の手順を実行します。
  - a) [ポリシーの割り当てと展開(Policy Assignments & Deploy)]をクリックします。
  - b) [使用可能なデバイス (Available Devices)]リストから、正常性ポリシーを割り当てるデバ イスの横にある [+] アイコンをクリックします。
  - c) [適用(Apply)] をクリックします。

または、正常性ポリシーの適用 (20ページ)の説明に従って、アプライアンスに正常性ポリ シーを適用できます。

正常性ステータスを追跡するアプライアンスごとに正常性ポリシーを適用します。正常性ポリ シーをアプライアンスに適用すると、ポリシー内で有効にしたすべてのモジュールが、アプラ イアンス上のプロセスとハードウェアの正常性をモニターし、そのデータを Management Center に転送します。

**ステップ8** [保存 (Save)] をクリックします。

### 正常性ポリシーの削除

不要になった正常性ポリシーを削除できます。ただし、アプライアンスには少なくとも1つの 正常性ポリシーが割り当てられている必要があります。アプライアンスに適用されているポリ シーを削除した場合は、別のポリシーを適用するまでそのポリシー設定が有効のままになりま す。加えて、デバイスに適用されている正常性ポリシーを削除した場合、元となる関連アラー ト応答を無効にするまでは、そのデバイスに対して有効になっているヘルスモニタリングア ラートがアクティブなままになります。

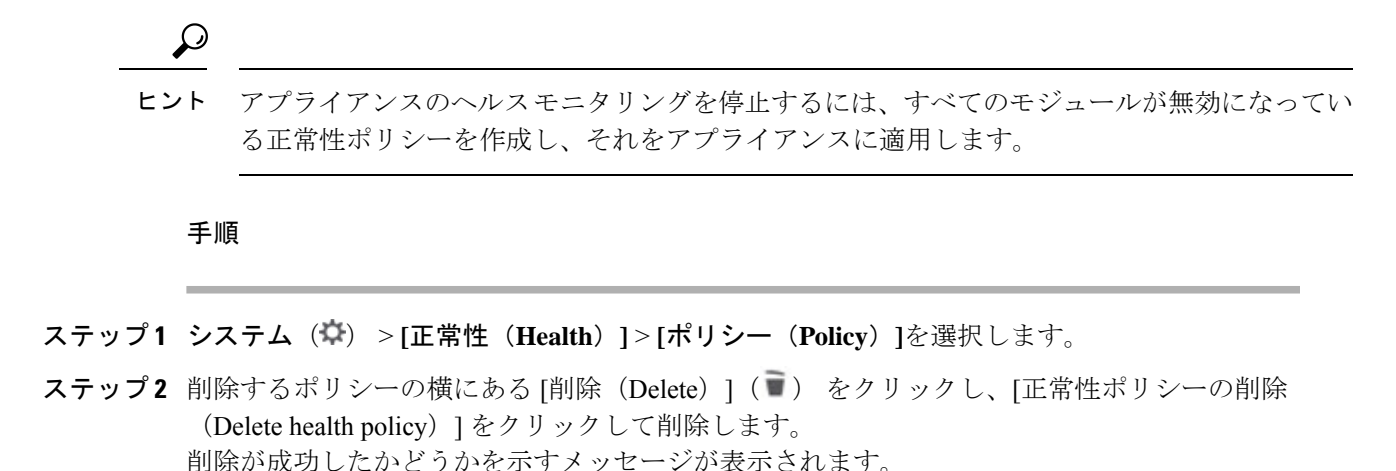

# OpenConfig を使用したベンダー中立のテレメトリストリーミングの送 信

OpenConfigは、ネットワークを管理およびモニターするために単一の方法で複数のベンダーに ネットワークテレメトリデータをストリーミングすることを可能にする、ベンダーに依存し ないソフトウェアレイヤです。Cisco Secure Firewall の OpenConfig ストリーミングテレメトリ オプションは、gNMI (gRPC ネットワーク管理インターフェイス)プロトコルを使用して、 Threat Defense デバイスからデータ収集システムへのテレメトリストリームを制御および生成 できるようにします。

Firewall Threat Defense の正常性ポリシーには、OpenConfig ストリーミングテレメトリ機能をサ ポートおよび有効化するためのすべての設定が含まれています。正常性ポリシーをデバイスに 展開すると、OpenConfig ストリーミングテレメトリ設定によってgNMIサーバーがアクティブ 化され、データコレクターからのリモートプロシージャコール(RPC)メッセージのリッスン が開始されます。

### OpenConfig ストリーミングテレメトリのサブスクリプションモデル

OpenConfigは、サブスクリプションベースのモデルを使用します。このモデルでは、データコ レクターが、Threat Defense デバイスにテレメトリデータをクエリするか、ストリーミングさ れるテレメトリデータのコレクターとして動作します。データコレクタは、Threat Defense デ バイスから更新とメトリックを受信する必要がある場合、Threat Defense gNMI サーバーに subscribeRequest RPC メッセージを送信します。サブスクリプション要求には、データコレク ターがサブスクライブする必要がある1つ以上のパスの詳細が含まれます。このメッセージに は、サブスクリプションの有効期間を示すサブスクリプションモードも含まれます。Threat Defense サーバーは、次のサブスクリプションモードをサポートしています。

ワンタイムサブスクリプション(Once subscription): Threat Defense デバイスは、要求されたデータをgNMIパスに1回だけ送信します。

- ストリーミングサブスクリプション(Stream subscription): Threat Defense は、 SubscribeRequest RPCメッセージで指定されたトリガーに従って、テレメトリデータを継続的にストリーミングします。
  - サンプリングサブスクリプション(Sampled subscription): Threat Defense サーバーは、サブスクリプションメッセージで指定された間隔に従って、要求されたデータをストリーミングします。Threat Defense がサポートする最小間隔は1分です。
  - 変更時サブスクリプション(On-change subscription): Threat Defense は、要求された 値が変化するたびにデータを送信します。

Threat Defense サーバーは、作成されたサブスクリプションのタイプに従って、データコレク ターによって要求された頻度で SubscribeResponse RPC メッセージを生成します。

#### **OpenConfig** ストリーミングテレメトリの展開モード

OpenConfig ストリーミングテレメトリ設定では、次の展開モードを使用できます。

- ・ダイヤルイン(DIAL-IN): このモードでは、gNMIサーバーは、Threat Defense でポート を開き、データコレクターからの SubscribeRequest RPC メッセージを待ちます。デバイ ス正常性ポリシーでは、gNMIサーバーが使用するポート番号と、gNMIサービスに接続 できるデータコレクターの IP アドレスを指定できます。指定しない場合、gNMIサーバー は、ポート番号 50051を使用します。ダイヤルインモードは、テレメトリストリームをサ ブスクライブするエンドポイントが信頼されている、信頼できるネットワークでの使用に 最適です。
- ダイヤルアウト(DIAL-OUT):gNMIサービスは、gNMIデータコレクターからのサブ スクリプション要求を受け入れてテレメトリデータを提供するサーバーモードで動作する ように設計されています。gNMIデータコレクターがgNMIサーバーに到達できない場合、 Threat Defense は、トンネルクライアントを使用し、外部サーバーとのgRPCトンネルを 確立します。このトンネルにより、gNMIサーバーとクライアントの間でのRPCメッセー ジの交換が可能になります。ダイヤルアウトモードは、データコレクターがクラウド上ま たは信頼できるネットワークの外部でホストされている場合の使用に最適です。

ダイヤルインモードとダイヤルアウトモードのどちらでも、gNMI サーバーと gNMI クライア ントの間でのすべての通信で TLS 暗号化が使用されるため、TLS 暗号化用の秘密キーを使用 して一連の証明書を生成する必要があります。ダイヤルアウトモードでは、トンネルインフラ ストラクチャ用の追加のキーが必要です。詳細については、「秘密キーを使用して証明書を生 成する方法」を参照してください。

### 証明書および秘密キーの生成

OpenConfig ストリーミングテレメトリ設定に必要な CA、サーバー、およびクライアント証明 書/秘密キーセットを生成します。

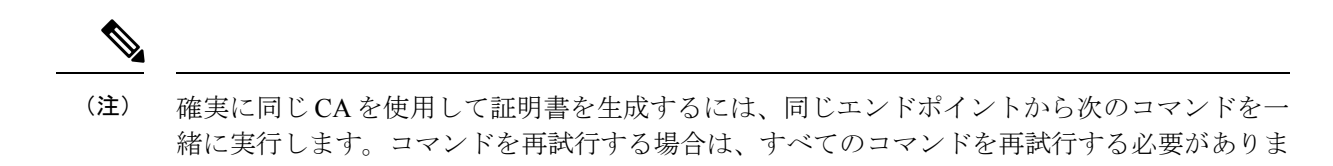

#### 始める前に

す。

手順

ステップ1 次のコマンドを実行するエンドポイントに、フォルダ (keys など)を作成します。

### 例:

mkdir keys

ステップ2 対応する秘密キーを使用して自己署名 CA 証明書を作成します。

#### 例:

次のコマンド例は、新しい RSA 秘密キーを生成し、それを使用して、指定されたサブジェクト情報を含む自己署名 X.509 証明書を作成します。

openssl req -x509 -newkey rsa:4096 -days 365 -nodes -keyout keys/ca-key.pem -out keys/ca-cert.pem -subj "/C=XX /ST=YY/L=ZZZ/O=Example/OU=EN/CN=gnmi-ca/emailAddress=abc@example.com"

件名情報には、指定された国(C)、州(ST)、地域(L)、組織(O)、組織単位(OU)、
 共通名(CN)、および電子メールアドレスが含まれます。

秘密キーは ca-key.pem ファイルとして保存され、証明書は ca-cert.pem ファイルとして keys フォルダに保存されます。

ステップ3 指定された共通名(CN)とサブジェクト代替名(SAN)を使用して自己署名サーバー証明書 を作成します。

### 例:

次のコマンド例は、新しい RSA 秘密キーを生成し、それを使用して、指定されたサブジェクト情報を含む自己署名 X.509 証明書を作成します。この例では、192.168.0.200 が Threat Defense デバイスの IP アドレスであり、192.168.0.202 がクライアントの IP アドレスです。

(注) この証明書/キーセットをダイヤルインモードで使用する場合、クライアント IP は必要 ありません。

CN="192.168.0.200"

SAN="IP:192.168.0.200, IP:192.168.0.202"

openssl req -newkey rsa:4096 -nodes -keyout keys/server-key.pem -out keys/server-req.pem -subj "/C=XX/ST=YY/L=ZZZ/O=Example/OU=EN/CN=\${CN}/emailAddress=abc@example.com}" openssl x509 -req -extfile <(printf "subjectAltName=\${SAN}") -in keys/server-req.pem -days 60 -CA keys/ca-cert.pem -CAkey keys/ca-key.pem -CAcreateserial -out keys/server-cert.pem

cat keys/server-key.pem keys/server-cert.pem keys/ca-cert.pem > keys/server-combined.pem

openssl req コマンドは、新しい RSA 秘密キーと証明書署名要求(CSR)を生成します。秘密 キーは server-key.pem ファイルとして保存され、CSR は server-req.pem ファイルとして keys フォルダに保存されます。

openss1 x509 コマンドは、CSR を処理し、サーバー証明書を生成します。サーバー証明書は server-cert.pem ファイルとして keys フォルダに保存されます。

cat コマンドは、サーバーキー、サーバー証明書、および CA 証明書を server-combined.pem という名前の単一のファイルに結合し、そのファイルを keys フォルダに保存します。

Management Center から **OpenConfig ストリーミングテレメトリ**を設定するときに、 server-combined.pemをアップロードする必要があります。Threat Defense およびトンネルサー バー(ダイヤルアウトモード)で動作する gNMI サーバーは、TLS 通信にこの証明書を使用し ます。パスフレーズを使用して秘密キーを暗号化する場合は、必ず、Management Center に証 明書をアップロードするときにパスフレーズを指定してください。

ステップ4 指定された共通名(CN)とサブジェクト代替名(SAN)を使用してクライアント証明書を作成します。

例:

次のコマンド例は、新しい RSA 秘密キーを生成し、それを使用して、指定されたサブジェクト情報を含む自己署名 X.509 証明書を作成します。この例では、192.168.0.202 がクライアントの IP アドレスです。

```
CN="192.168.0.202"
SAN="IP:192.168.0.202"
```

openssl req -newkey rsa:4096 -nodes -keyout keys/client-key.pem -out keys/client-req.pem -subj "/C=XX/ST=YY/L=ZZZ/O=example/OU=EN/CN=\${CN}/emailAddress=abc@example.com" openssl x509 -req -extfile <(printf "subjectAltName=\${SAN}") -in keys/client-req.pem -days 60 -CA keys/ca-cert.pem -CAkey keys/ca-key.pem -CAcreateserial -out keys/client-cert.pem

gNMIクライアントは、TLS通信にクライアント証明書(client-cert.pem)と秘密キーを使用 します。

ステップ5 (任意)ダイヤルアウトモードの場合は、指定された共通名(CN)とサブジェクト代替名 (SAN)を使用してトンネルサーバー証明書を作成します。

例:

次のコマンド例は、新しい RSA 秘密キーを生成し、それを使用して、指定されたサブジェクト情報を含む自己署名 X.509 証明書を作成します。この例では、192.168.0.202 がクライアントの IP アドレスです。

```
CN="192.168.0.202"
SAN="IP:192.168.0.202"
openssl req -newkey rsa:4096 -nodes -keyout keys/tunnel-server-key.pem -out
keys/tunnel-server-req.pem -subj "
/C=XX/ST=YY/L=ZZZ/O=Example/OU=EN/CN=${CN}/emailAddress=abc@example.com}"
openssl x509 -req -extfile <(printf "subjectAltName=${SAN}") -in keys/tunnel-server-req.pem
-days 60 -CA keys/ca-cert.pem -CAkey keys/ca-key.pem -CAcreateserial -out
keys/tunnel-server-cert.pem</pre>
```

### OpenConfig ストリーミングテレメトリの設定

### 始める前に

- •正常性ポリシー構成を展開する Threat Defense デバイスで、SSL 証明書と秘密キーのイン ストールが許可されていることを確認してください。
- OpenConfigストリーミングテレメトリ実装をサポートするgNMIクライアントを設定していることを確認してください。このクライアントから、Threat Defense 上のgNMIサーバーにgRPC要求を行うことができます。
- ダイヤルアウトモードを使用し、OpenConfig ストリーミングテレメトリを設定するために、管理システムでgRPCトンネルサーバーおよびクライアントを設定していることを確認してください。このトンネル設定により、gNMIクライアントとThreat Defense デバイスが通信できるようになります。
- •次のタスクを実行するには、管理者ユーザーである必要があります。

### 手順

- ステップ1 [システム (System)]>[ポリシー (Policy)]を選択します。
- **ステップ2**変更する Threat Defense の正常性ポリシーの横にある [正常性ポリシーの編集(Edit health policy)] アイコンをクリックします。
- ステップ3 [設定 (Settings)] タブに移動します。
- **ステップ4** [OpenConfigストリーミングテレメトリ (OpenConfig Streaming Telemetry)] スライダを動かして、構成を有効にします。デフォルトでは、この設定は無効になっています。
- ステップ5 [SSL証明書(SSL Certificate)]をアップロードします。gNMI サーバーはこの証明書を使用して、TLS 接続用のサーバー認証を有効にし、チャネルを介したすべての通信を暗号化します。

OpenConfig ストリーミングテレメトリ構成では、PEM 形式の証明書のみサポートされます。 Management Center は、アプライアンスと gNMI コレクタが暗号化通信を接続障害なしで確実 に実行できるように、次の証明書検証を実行します。

- ・ASCIIテキストが有効な証明書ファイルであることを確認します。
- アップロードされた証明書の有効期限を確認します。
- アップロードされたPEMファイルで予期される証明書と秘密キーの数を確認します。ファイルには少なくとも1つの証明書が必要であり、証明書内の秘密キーの数は常に1である必要があります。
- キーブロックタイプ PRIVATE KEY、RSA PRIVATE KEY、ENCRYPTED PRIVATE KEY、 または RSA ENCRYPTED PRIVATE KEY を確認して受け入れます。
- ・暗号化された PEM ファイルの場合は、Proc-Type: 4, ENCRYPTED? キーワードが存在する ことを確認します。
- ・暗号化された PEM ファイルに対してパスフレーズが有効であることを確認します。

- **ステップ6** (任意)秘密キーファイルが暗号化されている場合は、パスフレーズを指定します。
- **ステップ7** gNMI プロトコルを介したテレメトリのストリーミングに使用する展開モードを選択します。 ダイヤルインモードの場合:
  - gNMI サービスのポート番号を割り当てます。
     gNMI サーバーはポートを開き、コレクタからの gRPC 要求を待ちます。
  - 2. Threat Defense デバイスに接続できる gNMI コレクタの IPv4/IPv6 アドレスを指定します。
  - **3.** [コレクタの追加(Add Collector)]をクリックして、gNMIコレクタをさらに追加します。 最大5つのコレクタを追加できます。

**ダイヤルアウト**モードの場合:

- Threat Defense デバイスからのストリーミングテレメトリをサブスクライブできる gNMI コレクタのホスト名とポート番号を指定します。
- 2. [コレクタの追加(Add Collector)]をクリックして、gNMIコレクタをさらに追加します。 最大5つのコレクタを追加できます。
- ステップ8 gNMI コレクタを検証するためのユーザー名とパスワードを指定します。

Threat Defense サーバーは、SubscribeRequest RPC メッセージを受信するときに、このログイン情報を使用してgNMIコレクタを認証します。各テレメトリメッセージは、ユーザー名とパスワードを使用して認証されません。システムは、以前に認証された暗号化されたストリーミングチャネルを使用して、テレメトリメッセージを伝送します。

ステップ9 [保存 (Save)] をクリックします。

### 次のタスク

構成の変更を有効にするために、正常性ポリシーを Threat Defense デバイスに展開します。

### OpenConfig ストリーミングテレメトリのトラブルシューティング

#### 不明な認証局によって署名された証明書

- Management Center に正しい証明書をアップロードしたことを確認します。
- ●証明書およびキー生成手順を確認します。IPサブジェクト代替名(SAN)が正しく指定されていることを確認します。

### 証明書が無効

Management Center に「Request was made for (IP), but the certificate is not valid for (IP)」((IP)の要求がありましたが、(IP)の証明書が有効ではありません)というエラーが表示される場合は、サーバー証明書およびキー生成手順を確認します。

- ・サーバー証明書でIPSANが正しく指定されていることを確認します。設定が複数のThreat Defense デバイスに適用される場合は、[IPSAN] フィールドですべてのデバイスを指定す る必要があります。
- ダイヤルアウトモードを使用している場合は、クライアント IP がサーバー証明書で指定 されていることを確認します。

### 応答オブジェクトの生成に失敗する

「Failed to generate response object, did not receive any data」(応答オブジェクトの生成に失敗し、 データを受信しませんでした)というエラーメッセージが表示される場合、gNMI入力プラグ インは、メトリックのエクスポートを待機しています。次に、テレグラフの再起動時に表示さ れる応答の例を示します。

root@cronserver:/home/secanup/openconfig-test# gnmic -a \$ADDRESS:\$PORT --tls-cert \$CLIENTCERT --tls-ca \$CACERT --tls-key \$CLIENTKEY -u \$USER -p \$PASS sub --mode once --path "openconfig-system/system/memory" rpc error: code = Aborted desc = Error in gnmi\_server: failed to generate response object.did not receive any data Error: one or more requests failed

gNMI 入力プラグインが再起動するのを待ってから、要求を再試行します。

### テレグラフの再起動

テレグラフが応答しない場合は、Threat Defense の CLI コンソールで次のコマンドを使用して プロセスを再起動します。

pmtool restartbyid hmdaemon

#### gNMI サーバーの現在のステータスの取得

OpenConfig ストリーミングテレメトリが有効になっている場合、gNMI サーバーのステータス を確認するには、Threat Defense の CLI コンソールを使用して次のコマンドを実行します。

curl localhost:9275/OpenConfig/status

次に、コマンドへの応答の例を示します。

```
root@firepower:/home/admin# curl localhost:9275/openconfig/status
Mode (Dialin/Dialout): DialIn
Subscription Details:
   Active Subscription Details:
        Stream Mode Subscription Details:
            Total Stream Subscription Request Count: 1
            'Ip of Collector- Subscribe paths:'
                172.16.0.101:45826:
                - /openconfig-system/system/state/hostname
            Sample Subscription Count: 1
           On Change Subscription Count: 0
        Once Mode Subscription Details:
            Total Subscription Request Count: 0
            Total Subscription Count: 0
            'Ip of Collector- Subscribe paths:': {}
    Total Subscription Details:
        Stream Mode Subscription Details:
            Total Stream Subscription Request Count: 1
            'Ip of Collector- Subscribe paths:':
```

# ヘルスモニタリングでのデバイスの除外

通常のネットワークメンテナンスの一環として、アプライアンスを無効にしたり、一時的に使用不能にしたりすることがあります。このような機能停止は意図したものであり、アプライアンスからのヘルス ステータスに Management Center 上のサマリー ヘルス ステータスを反映させる必要はありません。

ヘルスモニターの除外機能を使用して、アプライアンスまたはモジュールに関するヘルスモニ タリングステータスレポートを無効にすることができます。たとえば、ネットワークのある セグメントが使用できなくなることがわかっている場合は、そのセグメント上の管理対象デバ イスのヘルスモニタリングを一時的に無効にして、Management Center上のヘルスステータス にデバイスへの接続がダウンしたことによる警告状態または重大状態が表示されないようにで きます。

ヘルス モニタリング ステータスを無効にしても、ヘルス イベントは生成されますが、そのス テータスが無効になっているため、ヘルス モニターのヘルス ステータスには影響しません。 除外リストからアプライアンスまたはモジュールを削除しても、除外中に生成されたイベント のステータスは [無効 (Disabled)]のままです。

アプライアンスからのヘルスイベントを一時的に無効にするには、除外設定ページに移動し て、アプライアンスをデバイス除外リストに追加します。設定が有効になると、システムが全 体のヘルスステータスを計算するときに、除外されているアプライアンスが考慮されなくなり ます。[ヘルス モニター アプライアンス ステータスの概要(Health Monitor Appliance Status Summary)] にはこのアプライアンスが [無効(Disabled)] としてリストされます。

個々のヘルスモジュールを無効にすることもできます。たとえば、Management Center 上でホ スト制限に達した場合、ホスト制限ステータスメッセージを無効にできます。

メインの [ヘルスモニター(Health Monitor)]ページで、ステータス行内の矢印をクリックし て特定のステータスを持つアプライアンスのリストを展開表示すれば、除外されたアプライア ンスを区別できることに注意してください。

(注)

Management Center では、ヘルスモニターの除外設定はローカル構成設定です。そのため、 Management Center 上でデバイスを除外してから削除しても、後で再登録すれば、除外設定は 元どおりになります。新たに再登録したデバイスは除外されたままです。

## ヘルスモニタリングからのアプライアンスの除外

アプライアンスは個別に、またはグループ、モデル、関連付けられている正常性ポリシーにより、除外できます。

個別のアプライアンスのイベントと正常性ステータスを[無効(Disabled)]に設定する必要が ある場合、アプライアンスを除外できます。除外設定が有効になると、アプライアンスが[正 常性モニターアプライアンス モジュールの概要(Health Monitor Appliance Module Summary)] に[無効(Disabled)]として表示され、アプライアンスの正常性イベントのステータスが[無 効(Disabled)]になります。

### 手順

- ステップ1 システム(🍄) > [正常性(Health)] > [除外(Exclude)]を選択します。
- ステップ2 [Add Device] をクリックします。
- ステップ3 [デバイスの除外(Device Exclusion)]ダイアログボックスの[使用可能なデバイス(Available Devices)]で、ヘルスモニタリングから除外するデバイスに対して Add ( ⊕) をクリックします。
- **ステップ4** [除外(Exclude)]をクリックします。選択したデバイスが除外のメインページに表示されます。
- ステップ5 除外リストからデバイスを削除するには、[削除(Delete)](■) をクリックします。
- **ステップ6** [適用 (Apply)] をクリックします。

### 次のタスク

アプライアンス上の個別の正常性ポリシーモジュールを除外するには、正常性ポリシーモジュー ルの除外(31ページ)を参照してください。

## 正常性ポリシーモジュールの除外

アプライアンス上の個別の正常性ポリシーモジュールを除外できます。この操作により、モジュールからのイベントによってアプライアンスのステータスが Warning または Critical に変更されないようにすることができます。

除外設定が有効になると、アプライアンスには、ヘルスモニタリングからデバイスで除外され ているモジュールの数が表示されます。

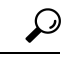

ヒント 個別に除外したモジュールを追跡して、必要に応じてそれらを再アクティブ化できるようにしてください。誤ってモジュールを無効にすると、必要な警告または重大メッセージを見逃す可能性があります。

#### 手順

- **ステップ1 システム (☆)** > [正常性(Health)] > [除外(Exclude)] を選択します。
- **ステップ2**変更するアプライアンスの横にある[編集(Edit)] ( ✓ ) をクリックします。
- ステップ3 [正常性モジュールの除外(Exclude Health Modules)]ダイアログボックスでは、デフォルトで、デバイスのすべてのモジュールがヘルスモニタリングから除外されます。一部のモジュールは特定のデバイスにのみ適用できます。詳細はヘルスモジュール(4ページ)を参照してください。
- ステップ4 デバイスの除外期間を指定するには、[除外期間(Exclude Period)]ドロップダウンリストから 期間を選択します。
- ステップ5 ヘルスモニタリングから除外するモジュールを選択するには、[モジュールレベルの除外の有効化(Enable Module Level Exclusion)]リンクをクリックします。[正常性モジュールの除外(Exclude Health Modules)]ダイアログボックスに、デバイスのすべてのモジュールが表示されます。関連付けられた正常性ポリシーに対応しないモジュールは、デフォルトで無効になります。モジュールを除外するには、次の手順を実行します。
  - 1. 目的のモジュールの横にある [スライダ (Slider)] (
  - **2.** 選択したモジュールの除外期間を指定するには、[除外期間(Exclude Period)]ドロップダウンリストから期間を選択します。
- ステップ6 除外設定の[除外期間(Exclude Period)]で[無期限(Permanent)]以外を選択した場合は、有効期限が切れたときに設定を自動的に削除することを選択できます。この設定を有効にするには、[期限切れの設定の自動削除(Auto-delete expiration configuration)]チェックボックスをオンにします。
- **ステップ7** [OK] をクリックします。
- ステップ8 デバイス除外のメインページで、[適用(Apply)]をクリックします。

### 期限切れの正常性モニターの除外

デバイスまたはモジュールの除外期限が切れた場合、除外をクリアするか更新するかを選択で きます。

### 手順

ステップ1 システム(♀) > [正常性(Health)] > [除外(Exclude)]を選択します。

[警告(Warning)](A) アイコンがデバイスに対して表示されます。これは、デバイスまた はモジュールをアラートから除外する期間の期限が切れたことを示します。

- ステップ2 デバイスの除外を更新するには、アプライアンスの横にある[編集(Edit)] (\*) をクリッ クします。[正常性モジュールの除外(Exclude Health Modules)]ダイアログボックスで、[更新 (Renew)]リンクをクリックします。デバイスの除外期間が現在の値で延長されます。
- ステップ3 デバイスの除外をクリアするには、アプライアンスの横にある [削除(Delete)](■) をク リックし、[デバイスを除外から削除(Remove the device from exclude)]、[適用(Apply)]の 順にクリックします。
- ステップ4 モジュールの除外を更新またはクリアするには、アプライアンスの横にある[編集(Edit)] (\*) をクリックします。[正常性モジュールの除外(Exclude Health Modules)]ダイアログ ボックスで、[モジュールレベルの除外の有効化(Enable Module Level Exclusion)]リンクをク リックし、モジュールに対して[更新(Renew)]リンクまたは[クリア(Clear)]リンクをク リックします。[更新(Renew)]をクリックすると、モジュールの除外期間が現在の値で延長 されます。

# ヘルス モニター アラート

正常性ポリシー内のモジュールのステータスが変更された場合に電子メール、SNMP、または syslog経由で通知するアラートをセットアップできます。特定のレベルのヘルスイベントが発 生したときにトリガーされ警告されるヘルスイベントレベルと、既存のアラート応答を関連 付けることができます。

たとえば、アプライアンスがハードディスクスペースを使い果たす可能性を懸念している場合は、残りのディスクスペースが警告レベルに達したときに自動的に電子メールをシステム管理者に送信できます。ハードドライブがさらにいっぱいになる場合、ハードドライブが重大レベルに達したときに2つ目の電子メールを送信できます。

## ヘルス モニター アラート情報

ヘルスモニタによって生成されるアラートには次の情報が含まれます。

- ・アラートの重大度レベルを示す[重大度(Severity)]。
- テスト結果がアラートをトリガーとして使用したヘルスモジュールを示す[モジュール (Module)]。
- •アラートをトリガーとして使用したヘルステスト結果を含む [説明 (Description)]。

次の表で、これらのシビラティ(重大度)レベルについて説明します。

#### 表4:アラートのシビラティ(重大度)

| シビラ<br>ティ(重<br>大度)  | 説明                                                                  |
|---------------------|---------------------------------------------------------------------|
| クリティ<br>カル          | ヘルステスト結果がクリティカルアラートステータスをトリガーとして使用する基<br>準を満たしました。                  |
| 警告                  | ヘルス テスト結果が警告アラート ステータスをトリガーとして使用する基準を満た<br>しました。                    |
| 標準                  | ヘルステスト結果が通常のアラートステータスをトリガーとして使用する基準を満<br>たしました。                     |
| エラー<br>(Error)      | ヘルステストが実行されませんでした。                                                  |
| 回復済み<br>(Recovered) | ヘルス テスト結果がクリティカルまたは警告のアラート ステータスから通常のア<br>ラート ステータスに戻るための基準を満たしました。 |

### ヘルス モニター アラートの作成

この手順を実行するには、管理者ユーザーである必要があります。

ヘルスモニターアラートを作成するときに、重大度レベル、ヘルスモジュール、およびアラー ト応答の関連付けを作成します。既存のアラートを使用することも、新しいアラートをシステ ムヘルスの報告専用に設定することもできます。選択したモジュールがシビラティ(重大度) レベルに達すると、アラートがトリガーされます。

既存のしきい値と重複するようにしきい値を作成または更新すると、競合が通知されます。重 複したしきい値が存在する場合、ヘルスモニタは最も少ないアラートを生成するしきい値を使 用し、その他のしきい値を無視します。しきい値のタイムアウト値は、5~4,294,967,295分の 間にする必要があります。

#### 始める前に

ヘルスアラートを送信する SNMP、syslog、電子メール サーバーと Management Center との通信を制御するアラート応答を設定します。Secure Firewall Management Center アラート応答を参照してください。

#### 手順

ステップ1 システム(✿) >[正常性(Health)]>[モニタアラート(Monitor Alerts)]を選択します。 ステップ2 [追加(Add)]をクリックします。

- **ステップ3** [ヘルスアラートの追加(Add Health Alert)]ダイアログボックスの[ヘルスアラート名(Health Alert Name)]フィールドに、ヘルスアラートの名前を入力します。
- **ステップ4** [重大度 (Severity)]ドロップダウンリストから、アラートをトリガーするために使用する重大 度レベルを選択します。
- ステップ5 [アラート(Alert)]ドロップダウンリストから、指定した重大度レベルに達したときにトリガーするアラート応答を選択します。まだアラート応答を構成していない場合は、[アラート(Alerts)]をクリックして[アラート(Alerts)]ページにアクセスし、アラートを設定します。
- **ステップ6** [ヘルスモジュール(Health Modules)] リストから、アラートを適用する正常性ポリシーモジュールを選択します。
- **ステップ7** オプションで、[しきい値タイムアウト(Threshold Timeout)]フィールドに、それぞれのしきい値期間が終了してしきい値がリセットされるまでの分数を入力します。

ポリシーの実行時間間隔の値がしきい値タイムアウトの値より小さい場合でも、特定のモジュー ルから報告される2つのヘルスイベント間の間隔のほうが常に大きくなります。たとえば、し きい値タイムアウトを8分に変更し、ポリシーの実行時間間隔が5分である場合、報告される イベント間の間隔は10分(5×2)になります。

**ステップ8**[保存(Save)]をクリックして、ヘルスアラートを保存します。

### ヘルス モニタ アラートの編集

この手順を実行するには、管理者ユーザーである必要があります。

既存のヘルスモニターアラートを編集して、ヘルスモニターアラートに関連付けられた重大度レベル、ヘルスモジュール、またはアラート応答を変更できます。

手順

- ステップ1 システム(囗) > [正常性(Health)] > [モニタアラート(Monitor Alerts)]を選択します。
- **ステップ2**変更する、必要な正常性アラートに対して表示される[編集(Edit)] (\*) アイコンをクリックします。
- ステップ3 [正常性アラートの編集(Edit Health Alert)]ダイアログボックスで、[アラート(Alert)]ド ロップダウンリストから必要なアラートエントリを選択するか、[アラート(Alerts)]リンク をクリックして新しいアラートエントリを設定します。
- ステップ4 [保存 (Save)] をクリックします。

## ヘルス モニタ アラートの削除

手順

- ステップ1 システム(♀) > [正常性(Health)]> [モニタアラート(Monitor Alerts)]を選択します。
- ステップ2 削除する正常性アラートの横にある [削除(Delete)](■) をクリックし、[正常性アラート の削除(Delete health alert)]をクリックして削除します。

#### 次のタスク

 アラートが継続しないようにするには、元になるアラート応答を無効にするか、または削 除します。Secure Firewall Management Center アラート応答を参照してください。

# ヘルスモニターについて

この手順を実行するには、管理者ユーザー、メンテナンスユーザー、またはセキュリティアナ リストユーザーである必要があります。

ヘルスモニターには、Management Centerによって管理されているすべてのデバイスに加えて、 Management Center 自体に関して収集されたヘルスステータスが表示されます。ヘルス モニタ は以下で構成されています。

- Centerが管理するすべてのデバイスの正常性を一目で確認できます。デバイスは、個別に 一覧表示されるか、該当する場合は地理位置情報、高可用性、またはクラスタステータス に基づいてグループ化されます。
  - ・デバイスの正常性を表す六角形にマウスカーソルを合わせると、Management Center およびデバイスの正常性の概要が表示されます。
  - デバイスの左横にあるドットは、そのデバイスのヘルスを示しています。
    - 緑色:アラームなし。
    - オレンジ色:少なくとも1つのヘルス警告があります。
    - 赤色:少なくとも1つの重大なヘルスアラームがあります。
- •[Monitoring (モニタリング)]ナビゲーションウィンドウ:デバイス階層を移動できます。 ナビゲーションペインから個々のデバイスのヘルスモニターを表示できます。

手順

ステップ1 システム (ジ) > [正常性(Health)] > [モニタ(Monitor)]を選択します。

- **ステップ2** [ヘルスステータス(Health Status)] ランディングページで Management Center とその管理対象 デバイスのステータスを確認します。
  - a) 六角形にポインタを合わせると、デバイスの正常性の概要が表示されます。ポップアップ ウィンドウに、上位5つの正常性アラートの概要の一部が表示されます。ポップアップを クリックすると、正常性アラート概要の詳細ビューが開きます。
  - b) デバイスリストで[展開(Expand)] (≥) と[折りたたみ(Collapse)] (≥) をクリック して、デバイスの正常性アラートのリストを展開または折りたたみます。

行を展開すると、ステータス、タイトル、詳細を含めて、すべての正常性アラートが一覧 表示されます。

- (注) 正常性アラートは、シビラティ(重大度)レベルでソートされます。
- **ステップ3** [Monitoring] ナビゲーションペインを使用して、デバイス固有の正常性モニターにアクセスします。[モニタリング (Monitoring)] ナビゲーションウィンドウを使用する場合:
  - a) [ホーム (Home)]をクリックして、[ヘルスステータス (Health Status)]概要ページに戻ります。
  - b) **[Firewall Management Center]** をクリックして、Secure Firewall Management Center 自体の正 常性モニターを表示します。
  - c) デバイスリストで[展開(Expand)] (≥) と[折りたたみ(Collapse)] (≥) をクリッ クして、管理対象デバイスのリストを展開または折りたたみます。

行を展開すると、すべてのデバイスが一覧表示されます。

d) デバイスをクリックすると、デバイス固有のヘルスモニターが表示されます。

次のタスク

- Management Center によって管理されるデバイスの収集されたヘルスステータスとメトリックについては、デバイスヘルスモニター(42ページ)を参照してください。
- Management Center のヘルスステータスについては、Management Center 正常性モニターの 使用 (37ページ) を参照してください。

[ホーム (Home)]をクリックすると、いつでも[ヘルスステータス (Health Status)]ラン ディングページに戻ることができます。

## Management Center 正常性モニターの使用

この手順を実行するには、管理者ユーザー、メンテナンスユーザー、またはセキュリティアナ リスト ユーザーである必要があります。 Management Centerモニターは、Management Center のヘルスステータスの詳細ビューを提供します。ヘルスモニタは以下で構成されています。

- 「高可用性(High Availability)](設定されている場合): [高可用性(High Availability)]
   (HA)パネルには、アクティブユニットとスタンバイユニットのステータス、最終同期時刻、および全体的なデバイスの正常性を含む、現在のHAステータスが表示されます。
- [イベントレート (Event Rate)]: [イベントレート (Event Rate)] パネルには、ベースラ インとしての最大イベントレートと、Management Center によって受信された全体のイベ ントレートが表示されます。
- 「イベントキャパシティ(Event Capacity)]: 「イベントキャパシティ(Event Capacity)]パ ネルには、イベントカテゴリごとの現在の消費量が表示されます。これには、イベントの 保持時間、現在のイベントキャパシティと最大イベントキャパシティ、およびManagement Centerの設定された最大キャパシティを超えてイベントが保存されたときに警告される キャパシティオーバーフローメカニズムが含まれます。
- •[プロセスの正常性(Process Health)]:[プロセスの正常性(Process Health)]パネルには、 重要なプロセスの概要ビューと、すべての処理対象の状態(各プロセスの CPU およびメ モリ使用率を含む)を表示できるタブがあります。
- •[CPU]:[CPU]パネルでは、平均 CPU 使用率(デフォルト)とすべてのコアの CPU 使用 率を切り替えることができます。
- [メモリ (Memory)]: [メモリ (Memory)]パネルには、Management Center での全体のメ モリ使用率が表示されます。
- •[インターフェイス (Interface)]:[インターフェイス (Interface)]パネルには、すべての インターフェイスの平均入出力レートが表示されます。
- [ディスク使用率(Disk Usage)]: [ディスク使用率(Disk Usage)]パネルには、ディスク 全体の使用状況と、Management Center データが保存されている重要なパーティションの 使用状況が表示されます。
- [ハードウェア統計(Hardware Statistics)]: [ハードウェア統計(Hardware Statistics)]には、Management Center シャーシのファン速度、電源、および温度が表示されます。詳細については、「Management Center のハードウェア統計(41ページ)」を参照してください。

### $\mathcal{P}$

ヒント

ント 通常は、非活動状態が1時間(または設定された他の時間間隔)続くと、ユーザーはセッションからログアウトされます。ヘルスステータスを長期間受動的に監視する予定の場合は、一部のユーザのセッションタイムアウトの免除、またはシステムタイムアウト設定の変更を検討してください。詳細については、内部ユーザーの追加または編集とセッションタイムアウトの設定を参照してください。

手順

- ステップ1 システム(☆) >[正常性(Health)]>[モニタ(Monitor)]を選択します。
- **ステップ2** [モニタリング (Monitoring)] ナビゲーションウィンドウを使用して、Management Center およ びデバイス固有のヘルスモニターにアクセスします。
  - スタンドアロン Management Center は単一のノードとして表示されます。高可用性 Management Center は、ノードのペアとして表示されます。
  - ヘルスモニターは、HAペアのアクティブとスタンバイ両方の Management Center に使用できます。
- **ステップ3** Management Center ダッシュボードを確認します。

Management Center ダッシュボードには、Management Center の HA 状態の概要ビュー(設定されている場合)と、Management Center のプロセスとデバイスのメトリック(CPU、メモリ、ディスク使用率など)の概要ビューが含まれています。

### アプライアンスのすべてのモジュールの実行

この手順を実行するには、管理者ユーザー、メンテナンスユーザー、またはセキュリティアナ リスト ユーザーである必要があります。

ヘルスモジュールテストは、正常性ポリシーの作成時に設定されたポリシー実行時間間隔で 自動的に実行されます。ただし、アプライアンスの最新の正常性情報を収集するためにすべて のヘルスモジュールテストをオンデマンドで実行することもできます。

### 手順

- ステップ1 アプライアンスのヘルスモニターを表示します。
- **ステップ2** [すべてのモジュールの実行(Run All Modules)]をクリックします。ステータスバーにテストの進捗状況が表示されてから、[ヘルス モニター アプライアンス(Health Monitor Appliance)] ページが更新されます。
  - (注) ヘルスモジュールを手動で実行した場合は、自動的に発生する最初の更新に、手動で実行されたテストの結果が反映されない可能性があります。手動で実行したばかりのモジュールの値が変更されていない場合は、数秒待ってから、デバイス名をクリックしてページを更新します。ページが自動的に再び更新されるまで待機していてもかまいません。

### 特定のヘルス モジュールの実行

この手順を実行するには、管理者ユーザー、メンテナンスユーザー、またはセキュリティアナ リスト ユーザーである必要があります。

ヘルス モジュール テストは、正常性ポリシーの作成時に設定されたポリシー実行時間間隔で 自動的に実行されます。ただし、そのモジュールの最新のヘルス情報を収集するためにヘルス モジュール テストをオンデマンドで実行することもできます。

#### 手順

- ステップ1 アプライアンスのヘルスモニターを表示します。
- **ステップ2** [モジュール ステータスの概要] グラフで、表示するヘルス アラート ステータス カテゴリの色 をクリックします。
- ステップ3 イベントのリストを表示するアラートの[アラート詳細(Alert Detail)]行で、[実行(Run)] をクリックします。

ステータス バーにテストの進捗状況が表示されてから、[ヘルス モニター アプライアンス (Health Monitor Appliance)] ページが更新されます。

(注) ヘルスモジュールを手動で実行した場合は、自動的に発生する最初の更新に、手動で実行されたテストの結果が反映されない可能性があります。手動で実行したばかりのモジュールの値が変更されていない場合は、数秒待ってから、デバイス名をクリックしてページを更新します。ページが再び自動的に更新されるまで待機していてもかまいません。

### ヘルス モジュール アラート グラフの生成

この手順を実行するには、管理者ユーザー、メンテナンスユーザー、またはセキュリティアナ リスト ユーザーである必要があります。

特定のアプライアンスの特定のヘルステストの一定期間にわたる結果をグラフ化できます。

#### 手順

- ステップ1 アプライアンスのヘルスモニターを表示します。
- ステップ2 [ヘルスモニターアプライアンス(Health Monitor Appliance)] ページの[モジュールステータ スの概要(Module Status Summary)] グラフで、表示するヘルスアラートステータスカテゴ リの色をクリックします。
- ステップ3 イベントのリストを表示するアラートの[アラート詳細(Alert Detail)]行で、[グラフ(Graph)] をクリックします。

**ヒント**イベントが1つも表示されない場合は、時間範囲を調整することを考慮してください。

## Management Center のハードウェア統計

Management Center アプライアンス(物理のみ)のハードウェア統計には、ファン速度、電源、 温度などのハードウェアエンティティに関する情報が含まれます。SNMPでポーリングし、ト ラップを送信して、Management Centerの正常性をモニターするには、次の手順を実行します。

- MIB をポーリングするために、Management Center で SNMP を有効にします。デフォルトでは、Management Center の SNMP は無効になっています。SNMP ポーリングの設定を参照してください。
- トラップを有効にするために必要な SNMP ホストごとに ACL エントリを追加します。必ず、ホストの IP アドレスを指定し、ポートとして SNMP を選択してください。アクセスリストの設定を参照してください。

[正常性(Health)]>[モニター(Monitor)]ページでハードウェア統計を表示するには、次の 手順を実行します。

- [正常性(Health)]>[ポリシー(Policy)]ページで、[ハードウェア統計(Hardware Statistics)]モジュールが有効になっていることを確認します。デフォルトのしきい値は変 更できます。
- Management Center の正常性モニタリングダッシュボードにポートレットを追加します。 [ハードウェア統計(Hardware Statistics)]メトリックグループを選択し、[ファン速度(Fan Speed)]メトリックと[温度(Temperature)]メトリックを選択してください。

電源のステータスは、**[ヘルスモニタリング**(Health Monitoring)]>**[ホーム**(Home)]ページ の Firewall Management Center で確認できます。

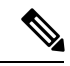

(注) •ファン速度は RPM 単位で表示されます。

- ・温度は摂氏単位で表示されます。
  - 電源の1つのスロットがアクティブである場合、ダッシュボードにはそのスロットが[オンライン(Online)]と表示され、もう1つのスロットは[電力なし(No Power)]と表示されます。
  - ・グラフの各水平線は、各 PSU およびファンのステータスをそれぞれ示しています。
  - グラフにカーソルを合わせると、個々の統計のデータが表示されます。

## デバイスヘルスモニター

デバイスヘルスモニターには、Management Center によって管理されているすべてのデバイス に関して収集されたヘルスステータスが表示されます。デバイスヘルスモニターでは、システ ムイベントを予測して対応するために、Firepower デバイスのヘルスメトリックが収集されま す。デバイスヘルスモニターは、次のコンポーネントで構成されています。

- システムの詳細:インストールされている Firepower バージョンやその他の展開の詳細などの、管理対象デバイスに関する情報が表示されます。
- トラブルシューティングとリンク:頻繁に使用されるトラブルシューティングのトピック と手順への便利なリンクを提供します。
- ヘルスアラート:ヘルスアラートモニターでは、デバイスの正常性を一目で確認できます。
- ・時間範囲:さまざまなデバイスメトリックウィンドウに表示される情報を制限するための調整可能な時間枠。
- ・デバイスメトリック:以下を含む、事前定義されたダッシュボード全体で分類されている、一連の主要な Firepower デバイスヘルスメトリック。
  - CPU: CPU使用率。プロセス別および物理コア別の CPU 使用率を含みます。
  - Memory:デバイスのメモリ使用率。データプレーンとSnortのメモリ使用率を含みます。
  - Interfaces: インターフェイスのステータスおよび集約トラフィック統計情報。
  - Connections:接続統計(エレファントフロー、アクティブな接続数、ピーク接続数など)およびNAT変換カウント。
  - Snort: Snort プロセスに関連する統計情報。
  - ・ディスク使用率:パーティションごとのディスクサイズとディスク使用率を含む、デバイスのディスク使用率。
  - 重要なプロセス:プロセスの再起動や、CPUやメモリの使用率などのその他の選択されたヘルスモニターを含む、管理対象プロセスに関連する統計。

サポートされているデバイスメトリックの包括的なリストについては、「Cisco Secure Firewall Threat Defense Health Metrics」を参照してください。

### システムの詳細の表示とトラブルシューティング

この手順を実行するには、管理者ユーザー、メンテナンスユーザー、またはセキュリティアナ リスト ユーザーである必要があります。

[システムの詳細 (System Details)] セクションには、選択したデバイスの一般的なシステム情報が表示されます。そのデバイスのトラブルシューティング タスクを起動することもできます。

手順

ステップ1 システム(♀) > [正常性(Health)] > [モニタ(Monitor)] を選択します。

[Monitoring] ナビゲーションペインを使用して、デバイス固有の正常性モニターにアクセスします。

- **ステップ2** デバイスリストで[展開(Expand)](≥) と[折りたたみ(Collapse)](≥) をクリックして、管理対象デバイスのリストを展開または折りたたみます。
- ステップ3 デバイスをクリックすると、デバイス固有のヘルスモニターが表示されます。
- ステップ4 [システムとトラブルシューティングの詳細を表示 (View System & Troubleshooting Details)]の リンクをクリックします。

このパネルはデフォルトで折りたたまれています。リンクをクリックすると、折りたたまれた セクションが展開され、デバイスの[システムの詳細(System Details)]と[トラブルシュー ティングとリンク(Troubleshooting & Links)]が表示されます。システムの詳細は次のとおり です。

- [バージョン (Version)]: Firepower ソフトウェアのバージョン。
- [モデル (Model)]: デバイスのモデル。
- [モード (Mode)]:ファイアウォールのモード。Threat Defenseは、通常のファイアウォー ルインターフェイスでルーテッドモードとトランスペアレントモードの2つのファイア ウォールモードをサポートします。
- [VDB]: Cisco 脆弱性データベース(VDB)のバージョン。
- •[SRU]: 侵入ルールセットのバージョン。
- [Snort] : Snort のバージョン。

ステップ5 次のトラブルシューティングの選択肢があります。

- トラブルシューティングファイルを生成します(特定のシステム機能のトラブルシュー ティングファイルの生成を参照)。
- ・高度なトラブルシューティングファイルを生成してダウンロードします(高度なトラブルシューティングファイルのダウンロードを参照)。
- ・正常性ポリシーを作成および変更します(正常性ポリシーの作成(19ページ)を参照)。
- ヘルスモニターアラートを作成および変更します(ヘルスモニターアラートの作成(34ページ)を参照)。

### デバイス正常性モニターの表示

この手順を実行するには、管理者ユーザー、メンテナンスユーザー、またはセキュリティアナ リスト ユーザーである必要があります。 デバイス正常性モニターには、ファイアウォールデバイスの正常性ステータスの詳細ビューが 表示されます。デバイス正常性モニターは、デバイスメトリックをコンパイルし、一連のダッ シュボードでデバイスの正常性ステータスとトレンドを提供します。

### 手順

ステップ1 システム(♥) >[正常性(Health)]>[モニタ(Monitor)]を選択します。

[Monitoring] ナビゲーションペインを使用して、デバイス固有の正常性モニターにアクセスします。

- **ステップ2** デバイスリストで[展開(Expand)](≥) と[折りたたみ(Collapse)](≥) をクリックして、管理対象デバイスのリストを展開または折りたたみます。
- **ステップ3** ページ上部のデバイス名の右側にあるアラート通知で、デバイスの正常性アラートを確認します。

正常性アラートにポインタを合わせると、デバイスの正常性の概要が表示されます。ポップ アップウィンドウに、上位5つの正常性アラートの概要の一部が表示されます。ポップアップ をクリックすると、正常性アラート概要の詳細ビューが開きます。

ステップ4 右上隅のドロップダウンで、時間範囲を設定できます。最短で1時間前(デフォルト)から、 最長では2週間前からの期間を反映できます。ドロップダウンから [Custom] を選択して、カ スタムの開始日と終了日を設定します。

> 更新アイコンをクリックして、自動更新を5分に設定するか、自動更新をオフに切り替えま す。

**ステップ5** 選択した時間範囲について、トレンドグラフの展開オーバーレイの [**グラフの最上部に展開の** 詳細を表示 (Show the deployment details on top of the graph)] (▲) アイコンをクリックしま す。

選択した時間範囲中の展開数をします[**グラフの最上部に展開の詳細を表示(Show the deployment** details on top of the graph)] ( アイコン。垂直の帯は、展開の開始時刻と終了時刻を示します。複数の展開の場合、複数の帯または線が表示されることがあります。展開の詳細を表示するには、点線の上部にあるアイコンをクリックします。

- ステップ6 デフォルトでは、デバイスモニターは、いくつかの事前定義されたダッシュボードで正常性およびパフォーマンスのメトリックを報告します。メトリックダッシュボードには次のものが含まれます。
  - Overview: CPU、メモリ、インターフェイス、接続統計情報など、他の定義済みダッシュ ボードからの主要なメトリックを表示します。ディスク使用量と重要なプロセス情報も含 まれます。
  - ・CPU: CPU使用率。プロセス別および物理コア別の CPU 使用率を含みます。
  - Memory:デバイスのメモリ使用率。データプレーンとSnortのメモリ使用率を含みます。
  - Interfaces: インターフェイスのステータスおよび集約トラフィック統計情報。

- Connections:接続統計(エレファントフロー、アクティブな接続数、ピーク接続数など) およびNAT変換カウント。
- Snort: Snort プロセスに関連する統計情報。
- [ASP Drops]:高速セキュリティパス(ASP)のパフォーマンスと動作に関連する統計情報。

ラベルをクリックすると、さまざまなメトリックダッシュボードに移動できます。サポートされているデバイスメトリックの包括的なリストについては、「Cisco Secure Firewall Threat Defense Health Metrics」を参照してください。

ステップ7 [新しいダッシュボードの追加(Add New Dashboard)]([+])をクリックして、使用可能なメ トリックグループから独自の変数セットを構成し、カスタム相関ダッシュボードを作成しま す。デバイスメトリックの相関分析(45ページ)を参照してください。

### デバイスメトリックの相関分析

デバイス正常性モニターには、システムイベントを予測して対応するのに役立つ、一連の主要 Threat Defense デバイスメトリックが含まれています。Threat Defense デバイスの正常性は、こ れらの報告されたメトリックによって判断できます。

デフォルトでは、デバイスモニターは、いくつかの事前定義されたダッシュボードでこれらの メトリックを報告します。これらのダッシュボードには次のものがあります。

- Overview: CPU、メモリ、インターフェイス、接続統計情報など、他の定義済みダッシュ ボードからの主要なメトリックを表示します。ディスク使用量と重要なプロセス情報も含 まれます。
- ・CPU: CPU使用率。プロセス別および物理コア別のCPU使用率を含みます。
- Memory:デバイスのメモリ使用率。データプレーンとSnortのメモリ使用率を含みます。
- Interfaces:インターフェイスのステータスおよび集約トラフィック統計情報。
- Connections:接続統計(エレファントフロー、アクティブな接続数、ピーク接続数など) およびNAT変換カウント。
- Snort: Snort プロセスに関連する統計情報。
- [ASP Drops]:高速セキュリティパス(ASP)のパフォーマンスと動作に関連する統計情報。

カスタムダッシュボードを追加して、相互に関連するメトリックの相関性を示すことができま す。CPUやSnortなどの事前定義された相関グループから選択します。または、使用可能なメ トリックグループから独自の変数セットを作成して、カスタム相関ダッシュボードを作成しま す。サポートされているデバイスメトリックの包括的なリストについては、「Cisco Secure Firewall Threat Defense Health Metrics」を参照してください。

### 始める前に

- ヘルスモニターダッシュボードで時系列データ(デバイスメトリック)を表示して関連付けるには、REST APIを有効にします([Settings] > [Configuration] > [REST API Preferences])。
- この手順を実行するには、管理者ユーザー、メンテナンスユーザー、またはセキュリティ アナリストユーザーである必要があります。

# 

(注) デバイスメトリックの相関分析は、Threat Defense 6.7以降のバージョンでのみ利用可能です。 したがって、6.7以前のThreat Defense バージョンでは、REST API を有効にしてもヘルスモニ タリングダッシュボードにはこれらのメトリックが表示されません。

### 手順

ステップ1 システム(♀) > [正常性(Health)]> [モニタ(Monitor)] を選択します。

[Monitoring] ナビゲーションペインを使用して、デバイス固有の正常性モニターにアクセスします。

- **ステップ2** [デバイス (Devices)]リストで [展開 (Expand)] (≥) と [折りたたみ (Collapse)] (≥) をクリックして、管理対象デバイスのリストを展開または折りたたみます。
- **ステップ3** ダッシュボードを変更するデバイスを選択します。
- **ステップ4** [新しいダッシュボードの追加(Add New Dashboard)](+)アイコンをクリックして、新しい ダッシュボードを追加します。
- **ステップ5** ダッシュボードを識別する名前を指定します。
- ステップ6 事前定義された相関グループからダッシュボードを作成するには、[事前定義された相関から 追加(Add from Predefined Correlations)]ドロップダウンをクリックし、グループを選択して [ダッシュボードの追加(Add Dashboard)]をクリックします。
- ステップ7 カスタム相関ダッシュボードを作成するには、[メトリックグループの選択(Select Metric Group)] ドロップダウンからグループを選択し、[メトリックの選択(Select Metrics)] ドロップダウンから対応するメトリックを選択します。

サポートされているデバイスメトリックの包括的なリストについては、「Cisco Secure Firewall Threat Defense Health Metrics」を参照してください。

- ステップ8 [Add Metrics] をクリックして、別のグループからメトリックを追加して選択します。
- **ステップ9** 個別のメトリックを削除するには、項目の右側にある [x] アイコンをクリックします。削除ア イコンをクリックしてグループ全体を削除します。
- ステップ10 [ダッシュボードの追加(Add Dashboard)]をクリックし、ダッシュボードを正常性モニター に追加します。

**ステップ11** 事前定義されたダッシュボードとカスタム相関ダッシュボードは、編集または削除が可能です。

### **Cluster Health Monitor**

Threat Defense がクラスタの制御ノードである場合、Management Center はデバイスメトリック データコレクタからさまざまなメトリックを定期的に収集します。クラスタのヘルスモニター は、次のコンポーネントで構成されています。

- ・概要ダッシュボード:クラスタトポロジ、クラスタ統計、およびメトリックチャートに関する情報を表示します。
  - トポロジセクションには、クラスタのライブステータス、個々の脅威防御の状態、脅威防御ノードのタイプ(制御ノードまたはデータノード)、およびデバイスの状態が表示されます。デバイスの状態は、[無効 (Disabled)](デバイスがクラスタを離れたとき)、[初期状態で追加(Added out of box)](パブリッククラウドクラスタでManagement Center に属していない追加ノード)、または[標準 (Normal)](ノードの理想的な状態)のいずれかです。
  - クラスタの統計セクションには、CPU使用率、メモリ使用率、入力レート、出力レート、アクティブな接続数、およびNAT変換数に関するクラスタの現在のメトリックが表示されます。

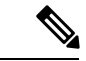

- (注) CPU とメモリのメトリックは、データプレーンと Snort の使用量 の個々の平均を示します。
  - ・メトリックチャート、つまり、CPU使用率、メモリ使用率、スループット、および接続数は、指定された期間におけるクラスタの統計を図表で示します。
  - 負荷分散ダッシュボード:2つのウィジェットでクラスタノード全体の負荷分散を表示します。
    - 分布ウィジェットには、クラスタノード全体の時間範囲における平均パケットおよび 接続分布が表示されます。このデータは、ノードによって負荷がどのように分散され ているかを示します。このウィジェットを使用すると、負荷分散の異常を簡単に特定 して修正できます。
    - ノード統計ウィジェットには、ノードレベルのメトリックが表形式で表示されます。
       クラスタノード全体の CPU 使用率、メモリ使用率、入力レート、出力レート、アクティブな接続数、および NAT 変換数に関するメトリックデータが表示されます。このテーブルビューでは、データを関連付けて、不一致を簡単に特定できます。
  - ・メンバーパフォーマンスダッシュボード:クラスタノードの現在のメトリックを表示します。セレクタを使用してノードをフィルタリングし、特定ノードの詳細を表示できま

- CCLダッシュボード:クラスタの制御リンクデータ、つまり入力レートと出力レートをグ ラフ形式で表示します。
- トラブルシューティングとリンク:頻繁に使用されるトラブルシューティングのトピック と手順への便利なリンクを提供します。
- ・時間範囲:さまざまなクラスタメトリックダッシュボードやウィジェットに表示される 情報を制限するための調整可能な時間枠。
- カスタムダッシュボード:クラスタ全体のメトリックとノードレベルのメトリックの両方 に関するデータを表示します。ただし、ノードの選択は脅威防御メトリックにのみ適用され、ノードが属するクラスタ全体には適用されません。

### クラスタのヘルスモニターの表示

この手順を実行するには、管理者ユーザー、メンテナンスユーザー、またはセキュリティアナ リスト ユーザーである必要があります。

クラスタヘルスモニターは、クラスタとそのノードのヘルスステータスの詳細なビューを提供 します。このクラスタヘルスモニターは、一連のダッシュボードでクラスタのヘルスステータ スと傾向を提供します。

#### 始める前に

• Management Center の1つ以上のデバイスからクラスタを作成しているかを確認します。

#### 手順

ステップ1 システム(☆) > [正常性(Health)]> [モニタ(Monitor)] を選択します。

[モニタリング (Monitoring)]ナビゲーションウィンドウを使用して、ノード固有のヘルスモ ニターにアクセスします。

- **ステップ2** デバイスリストで[展開(Expand)](≥) と[折りたたみ(Collapse)](≥) をクリックして、管理対象のクラスタデバイスのリストを展開または折りたたみます。
- ステップ3 クラスタのヘルス統計を表示するには、クラスタ名をクリックします。デフォルトでは、クラ スタモニターは、いくつかの事前定義されたダッシュボードで正常性およびパフォーマンスの メトリックを報告します。メトリックダッシュボードには次のものが含まれます。
  - •[概要(Overview)]:他の事前定義されたダッシュボードからの主要なメトリックを表示 します。ノード、CPU、メモリ、入力レート、出力レート、接続統計情報、NAT変換情報 などが含まれます。
  - •[負荷分散(Load Distribution)]: クラスタノード間のトラフィックとパケットの分散。

- [メンバーパフォーマンス (Member Performance)]: CPU 使用率、メモリ使用率、入力ス ループット、出力スループット、アクティブな接続、および NAT 変換に関するノードレ ベルの統計情報。
- •[CCL]: インターフェイスのステータスおよび集約トラフィックの統計情報。

ラベルをクリックすると、さまざまなメトリックダッシュボードに移動できます。サポートされているクラスタメトリックの包括的なリストについては、「Cisco Secure Firewall Threat Defense Health Metrics」を参照してください。

ステップ4 右上隅のドロップダウンで、時間範囲を設定できます。最短で1時間前(デフォルト)から、 最長では2週間前からの期間を反映できます。ドロップダウンから [Custom] を選択して、カ スタムの開始日と終了日を設定します。

> 更新アイコンをクリックして、自動更新を5分に設定するか、自動更新をオフに切り替えま す。

**ステップ5** 選択した時間範囲について、トレンドグラフの展開オーバーレイの展開アイコンをクリックします。

展開アイコンは、選択した時間範囲内の展開数を示します。垂直の帯は、展開の開始時刻と終 了時刻を示します。複数の展開の場合、複数の帯または線が表示されます。展開の詳細を表示 するには、点線の上部にあるアイコンをクリックします。

**ステップ6** (ノード固有のヘルスモニターの場合)ページ上部のデバイス名の右側にあるアラート通知 で、ノードの正常性アラートを確認します。

正常性アラートにポインタを合わせると、ノードの正常性の概要が表示されます。ポップアッ プウィンドウに、上位5つの正常性アラートの概要の一部が表示されます。ポップアップをク リックすると、正常性アラート概要の詳細ビューが開きます。

- ステップ7 (ノード固有のヘルスモニターの場合)デフォルトでは、デバイスモニターは、いくつかの事前定義されたダッシュボードで正常性およびパフォーマンスのメトリックを報告します。メトリックダッシュボードには次のものが含まれます。
  - Overview: CPU、メモリ、インターフェイス、接続統計情報など、他の定義済みダッシュ ボードからの主要なメトリックを表示します。ディスク使用量と重要なプロセス情報も含 まれます。
  - ・CPU: CPU使用率。プロセス別および物理コア別のCPU使用率を含みます。
  - Memory:デバイスのメモリ使用率。データプレーンとSnortのメモリ使用率を含みます。
  - Interfaces: インターフェイスのステータスおよび集約トラフィック統計情報。
  - Connections:接続統計(エレファントフロー、アクティブな接続数、ピーク接続数など) および NAT 変換カウント。
  - [Snort]: Snort プロセスに関連する統計情報。
  - [ASPドロップ(ASP drops)]: さまざまな理由でドロップされたパケットに関連する統計 情報。

ラベルをクリックすると、さまざまなメトリックダッシュボードに移動できます。サポートされているデバイスメトリックの包括的なリストについては、「Cisco Secure Firewall Threat Defense Health Metrics」を参照してください。

クラスタ全体のダッシュボードの場合は、クラスタのメトリックグループを選択してから、メ トリックを選択します。

# ヘルス モニター ステータスのカテゴリ

使用可能なステータス カテゴリを、シビラティ(重大度)別に次の表に示します。

表 5: ヘルス ステータス インジケータ

| ステータス レベル   | ステータス アイコン                          | 円グラフのステータス<br>の色 | 説明                                                                                                    |
|-------------|-------------------------------------|------------------|----------------------------------------------------------------------------------------------------|
| エラー (Error) | [エラー(Error)]<br>(★)                 | 黒色               | アプライアンス上の1つ以上のヘルスモニタ<br>リングモジュールで障害が発生し、それ以降、<br>正常に再実行していないことを示します。テ<br>クニカルサポート担当者に連絡して、ヘルス<br>モニタリングモジュールの更新プログラムを<br>入手してください。 |
| クリティカル      | [クリティカル<br>(Critical)] ( <b>り</b> ) | 赤                | アプライアンス上の1つ以上のヘルスモジュー<br>ルが重大制限を超え、問題が解決されていな<br>いことを示します。                                                                         |
| 警告          | [警告(Warning)]<br>(▲)                | 黄                | アプライアンス上の1つ以上のヘルスモジュー<br>ルが警告制限を超え、問題が解決されていな<br>いことを示します。                                                                         |
|             |                                     |                  | このステータスは、デバイス構成の変更が原<br>因で、必要なデータが一時的に利用できない<br>か処理できなかったという過渡的な状態も示<br>しています。モニタリングサイクルに応じて、<br>この過渡状態は自動修正されます。                  |
| 標準          | [標準(Normal)]<br>(🕗)                 | 禄                | アプライアンス上のすべてのヘルス モジュー<br>ルがアプライアンスに適用された正常性ポリ<br>シーで設定された制限内で動作していること<br>を示します。                                                    |

**ステップ8** ヘルスモニターの右上隅にあるプラス記号([+])をクリックして、使用可能なメトリックグ ループから独自の変数セットを構成し、カスタムダッシュボードを作成します。

| ステータス レベル | ステータス アイコン             | 円グラフのステータス<br>の色 | 説明                                                                                                    |
|-----------|------------------------|------------------|----------------------------------------------------------------------------------------------------|
| Recovered | [回復済み<br>(Recovered)]( | 禄                | アプライアンス上のすべてのヘルス モジュー<br>ルがアプライアンスに適用された正常性ポリ<br>シーで設定された制限内で動作していること<br>を示します。これには、前に Critical または<br>Warning状態だったモジュールも含まれます。 |
| 無効        | [無効(Disabled)]<br>(Ø)  | 青                | アプライアンスが無効または除外されている、<br>アプライアンスに正常性ポリシーが適用され<br>ていない、またはアプライアンスが現在到達<br>不能になっていることを示します。                                       |

# ヘルス イベント ビュー

[ヘルスイベントビュー(Health Event View)]ページでは、ヘルスモニタがログに記録した ヘルスイベントを、Management Center ログヘルスイベントで表示できます。完全にカスタマ イズ可能なイベントビューを使用すれば、ヘルスモニタによって収集されたヘルスステータ スイベントを迅速かつ容易に分析できます。イベントデータを検索して、調査中のイベント に関係する可能性のある他の情報に簡単にアクセスしたりできます。ヘルスモジュールごとに テストされる条件を理解していれば、ヘルスイベントに対するアラートをより効率的に設定で きます。

ヘルスイベントビューページで多くの標準イベントビュー機能を実行できます。

### ヘルス イベントの表示

この手順を実行するには、管理者ユーザー、メンテナンスユーザー、またはセキュリティアナ リスト ユーザーである必要があります。

[ヘルスイベントのテーブルビュー(Table View of Health Events)]ページには、指定したアプ ライアンス上のすべてのヘルスイベントのリストが表示されます。

Management Center 上の [ヘルスモニター (Health Monitor)]ページからヘルスイベントにアク セスした場合は、すべての管理対象アプライアンスのすべてのヘルスイベントが表示されま す。

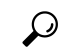

ヒント このビューをブックマークすれば、イベントの[ヘルスイベント(Health Events)]テーブルを 含むヘルスイベントワークフロー内のページに戻ることができます。ブックマークしたビュー には、現在見ている時間範囲内のイベントが表示されますが、必要に応じて時間範囲を変更し てテーブルを最新情報で更新することができます。

#### 手順

システム(♀) > [正常性(Health)] > [イベント(Events)]を選択します。

- **ヒント** ヘルス イベントのテーブル ビューが含まれていないカスタム ワークフローを使用して いる場合は、[(ワークフローの切り替え)((switch workflow))]をクリックします。[ワー クフローの選択(Select Workflow)]ページで、[ヘルスイベント(Health Events)]をク リックします。
- (注) イベントが1つも表示されない場合は、時間範囲を調整することを考慮してください。

## モジュール/アプライアンス別のヘルス イベントの表示

### 手順

- ステップ1 アプライアンスのヘルス モニターを表示します(デバイス正常性モニターの表示 (43 ページ)を参照)。
- **ステップ2** [モジュール ステータスの概要(Appliance Status Summary)] グラフで、表示するイベントス テータス カテゴリの色をクリックします。

[アラート詳細(Alert Detail)]リストで、表示を切り替えてイベントを表示または非表示にします。

ステップ3 イベントのリストを表示するアラートの[アラート詳細(Alert Detail)] 行で、[イベント (Events)]をクリックします。

> [ヘルスイベント(Health Events)]ページが開いて、制限としてアプライアンスの名前と指定 したヘルスアラートモジュールの名前を含むクエリーの結果が表示されます。イベントが1 つも表示されない場合は、時間範囲を調整することを考慮してください。

**ステップ4** 指定したアプライアンスのすべてのステータスイベントを表示する場合は、[検索制約 (Search Constraints)]を展開し、[モジュール名 (Module Name)]制限をクリックして削除します。

## ヘルス イベント テーブルの表示

ヘルスイベントテーブルを表示および変更できます。

### 手順

ステップ1 システム(囗) > [正常性(Health)] > [イベント(Events)]を選択します。

- ・ブックマーク:すぐに現在のページに戻れるように、現在のページをブックマークするには、[このページのブックマーク (Bookmark This Page)]をクリックしてブックマークの名前を指定し、[保存 (Save)]をクリックします。
- ワークフローの変更:別のヘルスイベントワークフローを選択するには、[(ワークフローの切り替え)((switch workflow))]をクリックします。
- イベントの削除: ヘルスイベントを削除するには、削除するイベントの横にあるチェック ボックスをオンにして、[削除(Delete)]をクリックします。現在の制約されているビュー ですべてのイベントを削除するには、[すべて削除(Delete All)]をクリックしてから、す べてのイベントを削除することを確認します。
- レポートの生成:テーブルビューのデータに基づいてレポートを生成するには、[レポートデザイナ(Report Designer)]をクリックします。
- ・変更:ヘルステーブルビューに表示されるイベントの時刻と日付範囲を変更します。イベントビューを時間で制約している場合は、(グローバルであるかイベントに特有であるかに関係なく)アプライアンスに設定されている時間枠の範囲外に生成されたイベントがイベントビューに表示されることがあることに注意してください。アプライアンスに対してスライドする時間枠を設定した場合でも、この状況が発生することがあります。
- •移動:イベントビューページを使用して移動します。
- ブックマークの移動:ブックマーク管理ページに移動するには、任意のイベントビューから[ブックマークの表示 (View Bookmarks)]をクリックします。
- •その他に移動:他のイベントテーブルに移動して関連イベントを表示します。
- ソート:表示されたイベントをソートする、イベントテーブルに表示するカラムを変更する、または表示するイベントを制約します。
- ・すべて表示:すべてのイベントのイベントの詳細をビューに表示するには、[すべて表示 (View All)]をクリックします。
- ・詳細の表示:単一のヘルスイベントに関連付けられる詳細を表示するには、イベントの左側にある下矢印のリンクをクリックします。
- ・複数表示:複数のヘルスイベントのイベント詳細を表示するには、詳細を表示するイベントに対応する行の横にあるチェックボックスをオンにして、[表示(View)]をクリックします。
- ステータスの表示:特定のステータスのすべてのイベントを表示するには、そのステータスのイベントの[ステータス(Status)]列のステータスをクリックします。

# [ヘルス イベント(Health Events)] テーブル

正常性ポリシー内で有効にされたヘルス モニタ モジュールが、さまざまなテストを実行して アプライアンスのヘルス ステータスを特定します。ヘルス ステータスが指定された基準を満 たしている場合は、ヘルス イベントが生成されます。

次の表で、ヘルスイベントテーブルで表示および検索できるフィールドについて説明します。

### 表 **6**: ヘルス イベント フィールド

| フィールド                        | 説明                                                                                                    |
|------------------------------|----------------------------------------------------------------------------------------------------|
| モジュール名<br>(Module Name)      | 表示するヘルスイベントを生成したモジュールの名前を指定します。たと<br>えば、CPUパフォーマンスを測定するイベントを表示するには、「CPU」<br>と入力します。検索によって、該当する CPU 使用率イベントと CPU 温度<br>イベントが取得されます。 |
| テスト名(Test<br>Name)<br>(検索専用) | イベントを生成したヘルス モジュールの名前。                                                                                                    |
| 時刻(Time)<br>(検索専用)           | ヘルス イベントのタイムスタンプ。                                                                                                    |
| 説明                           | イベントを生成したヘルスモジュールの説明。たとえば、プロセスが実行<br>できない場合に生成されるヘルス イベントには [実行不可(Unable to<br>Execute)] というラベルが付けられます。                            |
| 値                            | イベントが生成されたヘルステストから得られた結果の値(単位数)。                                                                                                   |
|                              | たとえば、モニター対象デバイスが 80% 以上の CPU リソースを使用して<br>いるときに生成されるヘルスイベントをManagement Centerが生成した場合<br>の値は 80 ~ 100 です。                           |
| 単位(Units)                    | 結果の単位記述子。アスタリスク(*)を使用してワイルドカード検索を<br>作成できます。                                                                                       |
|                              | たとえば、モニター対象デバイスが 80% 以上の CPU リソースを使用して<br>いるときに生成されるヘルスイベントをManagement Centerが生成した場合<br>の単位記述子はパーセント記号(%)です。                       |
| ステータス(Status)                | アプライアンスに報告されるステータス (Critical、Yellow、Green、または<br>Disabled)。                                                                        |
| Device                       | ヘルスイベントが報告されたアプライアンス。                                                                                                    |

I

# ヘルス モニタリングの履歴

表 7*:* 

| 機能                                                 | 最小<br>Management<br>Center | 最小 Threat<br>Defense | 詳細                                                                                                    |
|----------------------------------------------------|----------------------------|----------------------|----------------------------------------------------------------------------------------------------|
| Management Center メモ<br>リ使用量モジュールの<br>デフォルトのしきい値   | 7.4.1                      | 任意<br>(Any)          | Management Center のメモリ使用量の警告と重大アラームのデフォルトのしきい値が、それぞれ 88% と 90% に設定されました。                                                                                                    |
| を更新しました。                                           |                            |                      | 利規/変更された画面: ジステム (い) >[正常性(Health)]>[ホウ<br>シー(Policy)]>[Firewall Management Center正常性ポリシー<br>(Firewall Management Center Health Policy)]>[正常性モジュール<br>(Health Modules)]>[メモリ使用量(Memory Usage)]を編集しま<br>す。 |
| Management Center のメ<br>モリ使用量の計算が改<br>善されました。      | 7.4.1                      | 任意<br>(Any)          | Management Center のメモリ使用量モジュールは、メモリ使用量を計算<br>するときに使用可能なスワップメモリとキャッシュメモリの量を考慮<br>して、メモリ使用量を正確に判断し、正常性アラートを送信します。                                                                                           |
|                                                    |                            |                      | 新規/変更された画面:システム(☆) >[正常性(Health)]>[モニ<br>ター(Monitor)]>[Firewall Management Center]>[新しいダッシュ<br>ボードの追加(Add New Dashboard)]。                                                                                |
| NTPサーバーの同期の<br>問題に関する正常性ア<br>ラート。                  | 7.4.1                      | 任意<br>(Any)          | Cisco Secure Firewall Management Center の正常性ポリシーに <b>Time Sever</b><br><b>Status</b> モジュールが導入されました。有効にすると、このモジュール<br>は NTP サーバーの設定をモニターし、NTP サーバーが使用できない<br>場合、または NTP サーバーの設定が無効な場合にアラートを出しま<br>す。       |
|                                                    |                            |                      | 新規/変更された画面:システム(☆) > [正常性(Health)]>[ポリ<br>シー(Policy)]>[Firewall Management Center正常性ポリシー<br>(Firewall Management Center Health Policy)]>[正常性モジュール<br>(Health Modules)]>[時刻の同期(Time Synchronization)]。     |
| OpenConfig を使用し<br>て、テレメトリを外部<br>サーバーにストリーミ<br>ング。 | 7.4                        | 7.4                  | OpenConfigを使用して、メトリックとヘルスモニタリング情報をThreat<br>Defense デバイスから外部サーバー(gNMI コレクタ)に送信できるようになりました。TLSにより暗号化された接続を開始するようにThreat<br>Defense またはコレクタを設定できます。                                                         |
|                                                    |                            |                      | 新規/変更された画面:システム(☆) >[正常性(Health)]>[ポリ<br>シー(Policy)]>[Firewall Threat Defenseポリシー(Firewall Threat<br>Defense Policies)]>[設定(Settings)]>[OpenConfigストリーミング<br>テレメトリ(OpenConfig Streaming Telemetry)]。      |

| 機能                       | 最小<br>Management<br>Center | 最小 Threat<br>Defense                                                              | 詳細                                                                                                    |
|--------------------------|----------------------------|-----------------------------------------------------------------------------------|----------------------------------------------------------------------------------------------------|
| ヘルスモニターの使い<br>やすさの強化。    | 7.4                        | 任意<br>(Any)                                                                       | カスタムダッシュボードを簡単に作成できる [新しいダッシュボード<br>の追加(Add New Dashboard)]ダイアログボックスの改善。事前定義<br>された Device Health 監視ダッシュボードを編集または削除するオプ<br>ションが含まれています。             |
|                          |                            |                                                                                   | 新規/変更された画面:システム(☆) >[正常性(Health)]>[モニ<br>ター(Monitor)]>[デバイス(Devices)]>[新しいダッシュボードの<br>追加(Add New Dashboard)]。                                       |
| 新しいクラスタヘルス<br>モニターダッシュボー | 7.3                        | 任意<br>(Any)                                                                       | クラスタヘルスモニターメトリックを表示するための新しいダッシュ<br>ボードが、次のコンポーネントで導入されました。                                                                                          |
| ₹.                       |                            | <ul> <li>[概要(Overview)]:クラスタトポロジ、クラスタ統計、および<br/>メトリックチャートに関する情報を表示します。</li> </ul> |                                                                                                    |
|                          |                            |                                                                                   | <ul> <li>         ・[負荷分散(Load Distribution)]: クラスタノード間の負荷分散を<br/>表示します。     </li> </ul>                                                             |
|                          |                            |                                                                                   | • [メンバーパフォーマンス (Member Performance)]: クラスタのす<br>べてのメンバーノードの現在のメトリックを表示します。                                                                          |
|                          |                            |                                                                                   | • [CCL]: クラスタの制御リンクデータ、つまり入力レートと出力<br>レートをグラフ形式で表示します。                                                                                              |
|                          |                            |                                                                                   | <ul> <li>(注) これらの機能は、クラスタでのみ使用できます。したがって、<br/>クラスタダッシュボードを表示して使用するには、[モニタリング (Monitoring)]ペインの[デバイス (Devices)]リストで<br/>クラスタを選択する必要があります。</li> </ul> |
|                          |                            |                                                                                   | 新規/変更された画面 : システム (✿) > [正常性(Health)] > [モニ<br>ター(Monitor)]。                                                                                        |

| 機能                       | 最小<br>Management<br>Center | 最小 Threat<br>Defense | 詳細                                                                                                    |
|--------------------------|----------------------------|----------------------|----------------------------------------------------------------------------------------------------|
| 新しいハードウェア統<br>計モジュール。    | 7.3                        | 任意<br>(Any)          | Management Center ハードウェアと環境のステータス統計がヘルス モニター ダッシュボードに追加されました。                                                                                                    |
|                          |                            |                      | <ul> <li>Management Center ハードウェアでハードウェアデーモンのモニタ<br/>リングを有効にするために、新しいポリシーモジュールである<br/>[ハードウェア統計(Hardware Statistics)]が導入されました。メ<br/>トリックには、ファン速度、温度、および電源が含まれました。</li> </ul>   |
|                          |                            |                      | <ul> <li>モニタリングダッシュボードにハードウェアの正常性メトリック<br/>をグラフィカルに表示するためのカスタムメトリックグループの<br/>[ハードウェア統計(Hardware Statistics)]も追加されました。</li> </ul>                                               |
|                          |                            |                      | <ul> <li>電源ステータスは、Management Centerの正常性アラートでキャプ<br/>チャされます。</li> </ul>                                                                                                    |
|                          |                            |                      | (注) これらの機能は、Management Center にのみ適用されるため、<br>Management Center ダッシュボードでのみ使用できます。                                                                                               |
|                          |                            |                      | 新規/変更された画面:                                                                                                    |
|                          |                            |                      | ・システム(✿) >[正常性(Health)]>[モニター(Monitor)]                                                                                                    |
|                          |                            |                      | ・システム(〇) >[正常性(Health)]>[ポリシー(Policy)]                                                                                                    |
| 新しいハードウェアと<br>環境のステータスメト | 7.3                        | 任意<br>(Any)          | Threat Defense ハードウェアと環境のステータス統計がヘルスモニター<br>ダッシュボードに追加されました。                                                                                                    |
| リック グループ。                |                            |                      | <ul> <li>Threat Defense に関するハードウェア関連の統計情報を表示するために、カスタムメトリックグループの[ハードウェア/環境ステータス(Hardware / Environment Status)]が導入されました。メトリックには、ファン速度、シャーシ温度、SSDステータス、および電源が含まれました。</li> </ul> |
|                          |                            |                      | <ul> <li>デバイスの正常性アラートが拡張され、Threat Defense ハードウェアの電源ステータスが含まれるようになりました。異常な温度ステータスの場合は重大アラートが表示され、通常の温度ステータスの場合は正常アラートが表示されます。</li> </ul>                                        |
|                          |                            |                      | <ul> <li>(注) これらの機能は、Threat Defense でのみ使用できます。したがって、[モニタリング(Monitoring)]ペインの[デバイス<br/>(Devices)]リストで適切なデバイスを選択する必要があります。</li> </ul>                                            |
|                          |                            |                      | 新規/変更された画面 : システム(❖) > [正常性(Health)] > [モニ<br>ター(Monitor)]。                                                                                                    |

| 機能                                     | 最小<br>Management<br>Center | 最小 Threat<br>Defense | 詳細                                                                                                    |
|----------------------------------------|----------------------------|----------------------|----------------------------------------------------------------------------------------------------|
| ヘルスモニターの使いやすさの強化。                      | 7.1                        | 任意<br>(Any)          | <ul> <li>次の UI ページが改善され、データの使いやすさとプレゼンテーションが向上しました。</li> <li>・ポリシー (Policy)</li> <li>・除外 (Exclude)</li> <li>・モニターアラート</li> <li>新規/変更された画面:</li> <li>・システム (〇) &gt; [正常性 (Health)] &gt; [ポリシー (Policy)]</li> <li>・システム (〇) &gt; [正常性 (Health)] &gt; [除外 (Exclude)]</li> <li>・システム (〇) &gt; [正常性 (Health)] &gt; [アラートの監視 (Monitor Alerts)]</li> </ul>        |
| エレファントフローの<br>検出。                      | 7.1                        | 任意<br>(Any)          | <ul> <li>ヘルスモニターには、次の拡張機能が含まれます。</li> <li>・接続統計情報には、アクティブなエレファントフローが含まれます。</li> <li>・接続グループメトリックには、アクティブなエレファントフローの数が含まれます。</li> <li>エレファントフロー検出機能は、Cisco Firepower 2100 シリーズではサポートされていません。</li> </ul>                                                                                                    |
| アンマネージドディス<br>ク使用率が高いアラー<br>トは廃止されました。 | 7.0.6                      | 任意<br>(Any)          | <ul> <li>ディスク使用状況モジュールは、管理対象外のディスク使用率が高い<br/>場合にアラートを出さなくなりました。アップグレード後も、正常性<br/>ポリシーを管理対象デバイスに展開する(アラートの表示を停止す<br/>る)か、デバイスをアップグレードする(アラートの送信を停止す<br/>る)まで、これらのアラートが表示され続ける場合があります。</li> <li>(注)バージョン7.0~7.0.5、7.1.x、7.2.0~7.2.3、および7.3.xは、<br/>引き続きこれらのアラートをサポートします。Management<br/>Centerがこれらのバージョンのいずれかを実行している場合、<br/>アラートが引き続き表示される場合があります。</li> </ul> |

| 機能               | 最小<br>Management<br>Center | 最小 Threat<br>Defense | 詳細 |
|------------------|----------------------------|----------------------|----|
| 新しいヘルスモジュー<br>ル。 | 7.0                        | 任意<br>(Any)          |    |

| 機能 | 最小<br>Management<br>Center | 最小 Threat<br>Defense | 詳細                                                                                                    |
|----|----------------------------|----------------------|----------------------------------------------------------------------------------------------------|
|    |                            |                      | 次の正常性モジュールが追加されました。                                                                                                    |
|    |                            |                      | • [Cisco Advanced Malware Protection接続ステータス(AMP Connection<br>Status)]: Threat Defense からの Cisco Advanced Malware Protection<br>クラウド接続をモニターします。 |
|    |                            |                      | • [AMP Threat Gridのステータス(AMP Threat Grid Status)]: Threat Defense からの AMP Threat Grid クラウド接続をモニターします。                                           |
|    |                            |                      | •[ASPドロップ(ASPDrop)]:データプレーンの高速セキュリティ<br>パスによってドロップされた接続をモニターします。                                                                                |
|    |                            |                      | <ul> <li>「高度なSnort統計情報(Advanced Snort Statistics)]:パケットパフォーマンス、フローカウンタ、およびフローイベントに関連する Snort 統計情報をモニターします。</li> </ul>                           |
|    |                            |                      | •[イベントストリームステータス(Event Stream Status)]:イベン<br>トストリーマを使用するサードパーティ製クライアントアプリ<br>ケーションへの接続をモニターします                                                 |
|    |                            |                      | <ul> <li>[FMCアクセス設定の変更(FMC Access Configuration Changes)]:<br/>Management Center で直接加えられたアクセス設定の変更をモニ<br/>ターします。</li> </ul>                     |
|    |                            |                      | •[FMC HAステータス(FMC HA Status)]:アクティブおよびスタ<br>ンバイ Management Center と、デバイス間の同期ステータスをモ<br>ニターします。[HAステータス(HA Status)]モジュールと置き<br>換わります。            |
|    |                            |                      | •[FTD HAステータス(FTD HA Status)]:アクティブおよびスタ<br>ンバイ Threat Defense HA ペアと、デバイス間の同期ステータス<br>をモニターします。                                                |
|    |                            |                      | <ul> <li>「ファイルシステム整合性チェック(File System Integrity Check)]:</li> <li>システムで CC モードまたは UCAPL モードが有効になっている<br/>場合、ファイルシステム整合性チェックを実行します。</li> </ul>   |
|    |                            |                      | ・[フローオフロード(Flow Offload)]: Firepower 9300 および 4100<br>プラットフォームのハードウェア フロー オフロード統計をモニ<br>ターします。                                                  |
|    |                            |                      | ・[ヒットカウント(Hit Count)] : アクセス コントロール ポリシー<br>で特定のルールがヒットした回数をモニターします。                                                                            |
|    |                            |                      | ・[MySQLのステータス(MySQL Status)]: MySQLデータベースの<br>ステータスをモニターします。                                                                                    |
|    |                            |                      | • [NTP                                                                                                    |

| 機能 | 最小<br>Management<br>Center | 最小 Threat<br>Defense | 詳細                                                                                                    |
|----|----------------------------|----------------------|----------------------------------------------------------------------------------------------------|
|    |                            |                      | ステータスFTD (NTP Status FTD)]:管理対象デバイスのNTPクロック同期ステータスをモニターします。                                                                                      |
|    |                            |                      | • [RabbitMQステータス(RabbitMQ Status)] : RabbitMQ メッセージ<br>ングブローカのステータスをモニターします。                                                                     |
|    |                            |                      | • [ルーティング統計情報(Routing Statistics)]: Threat Defense からの IPv4 と IPv6 の両方のルート情報をモニターします。                                                            |
|    |                            |                      | <ul> <li>[セキュリティサービス交換接続ステータス (Security Services<br/>Exchange Connection Status)]: Threat Defense からのセキュリティ<br/>サービス交換クラウド接続をモニターします。</li> </ul> |
|    |                            |                      | •[Sybaseのステータス(Sybase Status)]: Sybase データベースのス<br>テータスをモニターします。                                                                                 |
|    |                            |                      | <ul> <li>「未解決グループモニター(Unresolved Groups Monitor)]:アクセスコントロールポリシーで使用される未解決グループをモニターします。</li> </ul>                                                |
|    |                            |                      | ・[VPN統計(VPN Statistics)]:サイト間およびリモートアクセスのVPNトンネルの統計をモニターします。                                                                                     |
|    |                            |                      | • [xTLSカウンタ(xTLS Counters)]: xTLS/SSL フロー、メモリ、<br>およびキャッシュの有効性をモニターします。                                                                          |

| 機能         | 最小<br>Management<br>Center | 最小 Threat<br>Defense | 詳細                                                                                                    |
|------------|----------------------------|----------------------|----------------------------------------------------------------------------------------------------|
| ヘルスモニターの機能 | 7.0                        | 任意                   | <ul> <li>ヘルスモニターには、次の機能拡張が追加されています。</li> <li>・次の概要ビューを備え、機能強化された Management Center ダッ</li></ul>                                                                                                    |
| 拡張。        |                            | (Any)                | シュボード: <ul> <li>ハイ アベイラビリティ</li> <li>イベントレートとキャパシティ</li> <li>プロセスの正常性</li> <li>CPU しきい値</li> <li>メモリ</li> <li>インターフェイスレート</li> <li>ディスク使用率 (Disk Usage)</li> </ul> <li>・機能強化された Threat Defense ダッシュボード: <ul> <li>スプリットブレインシナリオのヘルスアラート</li> <li>新しいヘルスモジュールから使用できる追加のヘルスメトリック</li> </ul> </li> |

| 機能               | 最小<br>Management<br>Center | 最小 Threat<br>Defense | 詳細                                                                                        |
|------------------|----------------------------|----------------------|-------------------------------------------------------------------------------------------|
| 新しいヘルスモジュー<br>ル。 | 6.7                        | 任意<br>(Any)          | [CPU使用率(CPU Usage)]モジュールは使用されなくなりました。<br>CPU 使用率については、代わりに次のモジュールを参照してください。               |
|                  |                            |                      | • CPU使用率(コアごと): すべてのコアの CPU 使用率をモニター<br>します。                                              |
|                  |                            |                      | <ul> <li>CPU使用率データプレーン:デバイス上のすべてのデータプレー<br/>ンプロセスの平均 CPU 使用率をモニターします。</li> </ul>          |
|                  |                            |                      | • CPU 使用率 Snort : デバイス上の Snort プロセスの平均 CPU 使用<br>率をモニターします。                               |
|                  |                            |                      | <ul> <li>CPU使用率システム:デバイス上のすべてのシステムプロセスの<br/>平均 CPU 使用率をモニターします。</li> </ul>                |
|                  |                            |                      | 統計情報を追跡するために、次のモジュールが追加されました。                                                             |
|                  |                            |                      | • [接続統計情報(Connection Statistics)]:接続統計情報と NAT 変<br>換カウントをモニターします。                         |
|                  |                            |                      | <ul> <li>クリティカルプロセス統計情報:クリティカルプロセスの状態、</li> <li>リソース消費量、再起動回数をモニターします。</li> </ul>         |
|                  |                            |                      | •展開された設定の統計情報:展開された設定に関する統計情報<br>(ACEの数やIPS ルールなど)をモニターします。                               |
|                  |                            |                      | • [Snort統計情報(Snort Statistics)]: イベント、フロー、およびパ<br>ケットの Snort 統計情報をモニターします。                |
|                  |                            |                      | メモリ使用率を追跡するために、次のモジュールが追加されました。                                                           |
|                  |                            |                      | •[メモリ使用率データプレーン(Memory Usage Data Plane)]: デー<br>タプレーンプロセスで使用される割り当て済みメモリの割合をモ<br>ニターします。 |
|                  |                            |                      | <ul> <li>メモリ使用率 Snort: Snort プロセスによって使用される割り当て<br/>済みメモリの割合をモニターします。</li> </ul>           |

| 機能                                                                           | 最小<br>Management<br>Center | 最小 Threat<br>Defense | 詳細                                                                                                    |
|------------------------------------------------------------------------------|----------------------------|----------------------|----------------------------------------------------------------------------------------------------|
| ヘルスモニターの機能<br>拡張。                                                            | 6.7                        | 任意<br>(Any)          | ヘルスモニターには、次の機能拡張が追加されています。                                                                                                    |
|                                                                              |                            |                      | • [正常性ステータス(Health Status)]サマリーページでは、Firepower<br>Management Center と Management Center が管理するすべてのデバ<br>イスの正常性を一目で確認できます。                                                                       |
|                                                                              |                            |                      | • [Monitoring] ナビゲーションペインでは、デバイス階層を移動で<br>きます。                                                                                                    |
|                                                                              |                            |                      | <ul> <li>管理対象デバイスは、個別に一覧表示されるか、該当する場合は<br/>地理位置情報、高可用性、またはクラスタステータスに基づいて<br/>グループ化されます。</li> </ul>                                                                                             |
|                                                                              |                            |                      | <ul> <li>・ナビゲーションペインから個々のデバイスのヘルスモニターを表示できます。</li> </ul>                                                                                                    |
|                                                                              |                            |                      | <ul> <li>相互に関連するメトリックを相互に関連付けるカスタムダッシュ<br/>ボード。CPUやSnortなどの事前定義された相関グループから選<br/>択します。または、使用可能なメトリックグループから独自の変<br/>数セットを作成して、カスタム相関ダッシュボードを作成しま<br/>す。</li> </ul>                               |
| [デバイスでの脅威デー<br>タの更新(Threat Data<br>Updates on Devices)]<br>モジュールへの機能の<br>移動。 | 6.7                        | 任意<br>(Any)          | [ローカルマルウェア分析(Local Malware Analysis)] モジュールは使<br>用されなくなりました。この情報については、代わりに[デバイスで<br>の脅威データの更新(Threat Data Updates on Devices)] モジュールを<br>参照してください。                                             |
|                                                                              |                            |                      | 以前は [セキュリティインテリジェンス(Security Intelligence)] モ<br>ジュールと [URLフィルタリング(URL Filtering)] モジュールによっ<br>て提供されていた一部の情報が、[デバイスでの脅威データの更新<br>(Threat Data Updates on Devices)] モジュールによって提供されるよ<br>うになりました。 |
| 新しい正常性モジュー<br>ル:[構成メモリ割り当<br>て(Configuration<br>Memory Allocation)]。         | 7.0<br>6.6.3               | 任意<br>(Any)          | バージョン 6.6.3 では、デバイスのメモリ管理が改善され、新しい正<br>常性モジュールである [構成メモリ割り当て(Configuration Memory<br>Allocation)] が導入されています。                                                                                   |
|                                                                              |                            |                      | このモジュールは、展開された設定のサイズに基づき、デバイスのメ<br>モリが不足するリスクがある場合にアラートを出します。アラートに<br>は、設定に必要なメモリ量と、使用可能なメモリ量を超過した量が示<br>されます。アラートが出た場合は、設定を再評価してください。ほと<br>んどの場合、アクセス制御ルールまたは侵入ポリシーの数または複雑<br>さを軽減できます。       |

| 機能                       | 最小<br>Management<br>Center | 最小 Threat<br>Defense | 詳細                                                                                                    |
|--------------------------|----------------------------|----------------------|----------------------------------------------------------------------------------------------------|
| URLフィルタリングモ<br>ニターの改善。   | 6.5                        | 任意<br>(Any)          | [URLフィルタリングモニター(URL Filtering Monitor)] モジュール<br>は、Management Center が Cisco Cloud への登録に失敗した場合にアラー<br>トを出すようになりました。 |
| URLフィルタリングモ<br>ニターの改善。   | 6.4                        | 任意<br>(Any)          | URL フィルタリング モニター アラートの時間しきい値を設定できる<br>ようになりました。                                                                     |
| 新しい正常性モジュー<br>ル:デバイス上での脅 | 6.3                        | 任意<br>(Any)          | 新しいモジュールの [デバイス上での脅威データの更新(Threat Data Updates on Devices)] を追加しました。                                                |
| 威データの更新。                 |                            |                      | このモジュールは、デバイスが脅威の検出に使用する特定のインテリ<br>ジェンス データと設定が指定した時間内にデバイス上で更新されな<br>かった場合にアラートを発行します。                             |

ヘルス モニタリングの履歴

I

翻訳について

このドキュメントは、米国シスコ発行ドキュメントの参考和訳です。リンク情報につきましては 、日本語版掲載時点で、英語版にアップデートがあり、リンク先のページが移動/変更されている 場合がありますことをご了承ください。あくまでも参考和訳となりますので、正式な内容につい ては米国サイトのドキュメントを参照ください。